Application Note for the KLIPPEL ANALYZER SYSTEM

#### Document Revision 1.5

#### **SCOPE**

- Fast and reproducible quality control in lab or end of production line
- Over- and on-ear headphones and headsets (also applicable to earphones)
- Passive, digital (USB) and wireless devices (*Bluetooth*<sup>®</sup> wireless technology enabled products)
- Microphone test
- Noise attenuation (passive or ANC)
- KLIPPEL QC software framework (also available in R&D framework)
- KLIPPEL Analyzer 3 or Production Analyzer
- *G.R.A.S.* 45CC headphone test fixture dedicated to quality control

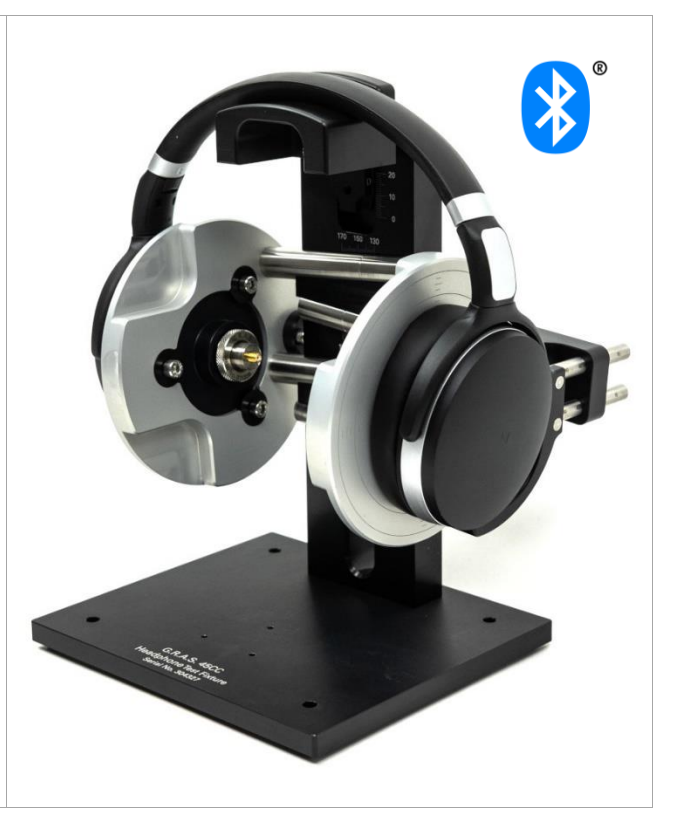

# **OVERVIEW**

Testing head- and earphones can be a challenging and time-consuming task that requires experience and careful handling in order to obtain meaningful and reproducible results. In an R&D context, such tests are covered by various standards (e.g. IEC 60268-7) and a multitude of dedicated test fixtures including ear and mouth simulators are available on the market for this purpose. Ear (as well as head and torso) simulators are used to provide a defined acoustical load and expected target response at the ear-drum reference point (DRP) according to ITU-T P.581.

However, such design-related testing approaches are hardly applicable in high-volume quality control. Other requirements like simple handling, speed, stability, robustness against ambient noise and reproducibility are much more important in end-of-line testing following the ultimate goal of distinguishing good from bad units reliably.

This application note focuses on those requirements and provides approaches for testing various types of headphones and headsets exploiting the features and flexibility of the *KLIPPEL QC Software* framework, Klippel Analyzer hardware and the *G.R.A.S.* 45CC headphone test fixture dedicated to headphone quality control.

Out of many possible test scenarios, three different use cases are addressed

- passive headphone,
- digital USB headset,
- Bluetooth<sup>®</sup> enabled headphone with active noise control (ANC).

Focusing on the challenges of testing digital and wireless devices, topics like connectivity, solutions for handling different audio devices and dealing with unknown and varying playback delays are provided.

Other test scenarios may be derived based on the information provided. The suggested approaches may also be applied to earphones using other dedicated test fixtures.

# CONTENT

| 1 | Overview                             | 2  |
|---|--------------------------------------|----|
| 2 | Passive Headphone                    | 3  |
| 3 | Digital Headset (USB)                | 9  |
| 4 | Bluetooth Enabled Headphone with ANC | 14 |
| 5 | Preparation                          | 19 |
| 6 | Requirements                         | 22 |
| 7 | Further Topics                       | 24 |
| 8 | References                           | 29 |
| 9 | Appendix                             | 31 |

# **1** Overview

| 1.1 | 1 How to Use this Application Note |                                                                                                    |  |
|-----|------------------------------------|----------------------------------------------------------------------------------------------------|--|
|     |                                    | This document addresses three particular test scenarios for different types of headphones<br>and headset in detail. Pick one of the use cases that corresponds best to the device under<br>test and continue with the corresponding chapter:                                                                                                    |  |
|     |                                    | <ul> <li>Passive Headphone</li> <li>Digital Headset (USB)</li> <li>Bluetooth Enabled Headphone with ANC</li> </ul>                                                                                                    |  |
|     |                                    | Before starting with practical testing, it is recommended to read the hard- and software <i>Requirements</i> and follow the instruction given in section <i>Preparation</i> carefully.                                                                                                    |  |
|     |                                    | Some continuative topics related to headphone testing are addressed in section <i>Further Topics</i> .                                                                                                    |  |
| 1.2 | Results                            |                                                                                                    |  |
|     |                                    | <ul> <li>In QC, the goal is to provide critical and meaningful test parameters to ensure consistent product quality and specification sheet compliance translated to the EOL test:</li> <li>Headphone parameters <ul> <li>Frequency response of left and right channel</li> <li>Sensitivity (average or single frequency level)</li> <li>Inter-channel difference (left-right balance)</li> <li>Polarity</li> <li>Harmonic distortion (THD, 2<sup>nd</sup>, 3<sup>rd</sup>,)</li> <li>Rub &amp; buzz distortion</li> <li>Impedance magnitude (for passive DUTs)</li> <li>Minimal impedance (for passive DUTs)</li> </ul> </li> </ul> |  |
|     |                                    | Microphone parameters (headset)                                                                                                    |  |
|     |                                    | <ul> <li>Frequency response</li> <li>Sensitivity</li> <li>Harmonic distortion (THD)</li> <li>Opt: noise/impulsive distortion (<i>Rub &amp; Buzz</i>)</li> </ul>                                                                                                    |  |
|     |                                    | Attenuation                                                                                                    |  |
|     |                                    | • Sound attenuation over frequency (passive or ANC)                                                                                                    |  |
|     |                                    | A detailed discussion of the results is done in the application sections.                                                                                                    |  |

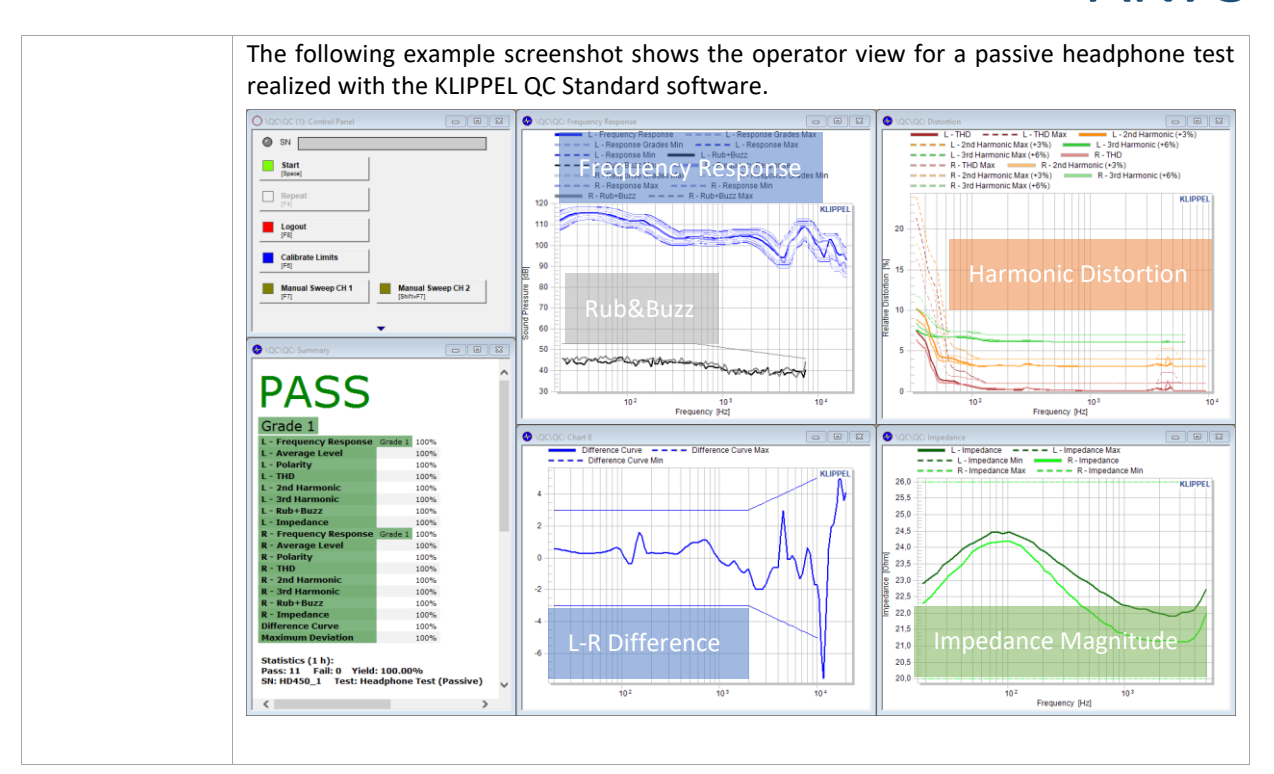

# 2 Passive Headphone

#### 2.1 Overview

This application deals with testing analog stereo headphones with 3.5 mm or 6.35 mm TRS phone connector focusing on impedance test, frequency response, channel difference, distortion and rub & buzz.

It is a standard closed loop test setup where the KLIPPEL Analyzer is both playback (test signal) and input device (microphone input).

The test fixture used here is the *G.R.A.S.* 45CC-2 without ear simulator. The *RA0039* may be added to provide standardized acoustical load conditions to the DUT.

Follow the steps in section *Preparation* carefully before starting with this section.

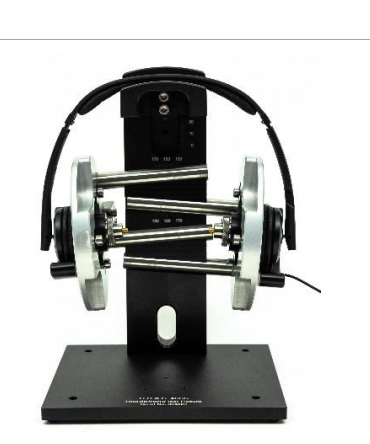

2 Passive Headphone AN73

#### 2.2 Hardware Setup

For general hardware requirements and necessary components refer to section *Requirements*.

| KA3 with  | The sketch below visualizes the typical setup for passive headphone testing using KA3 hard-        |
|-----------|----------------------------------------------------------------------------------------------------|
| Amplifier | ware. Please read section <i>Connecting Passive Stereo Headphones</i> carefully before continuing. |
| Card      |                                                                                                    |

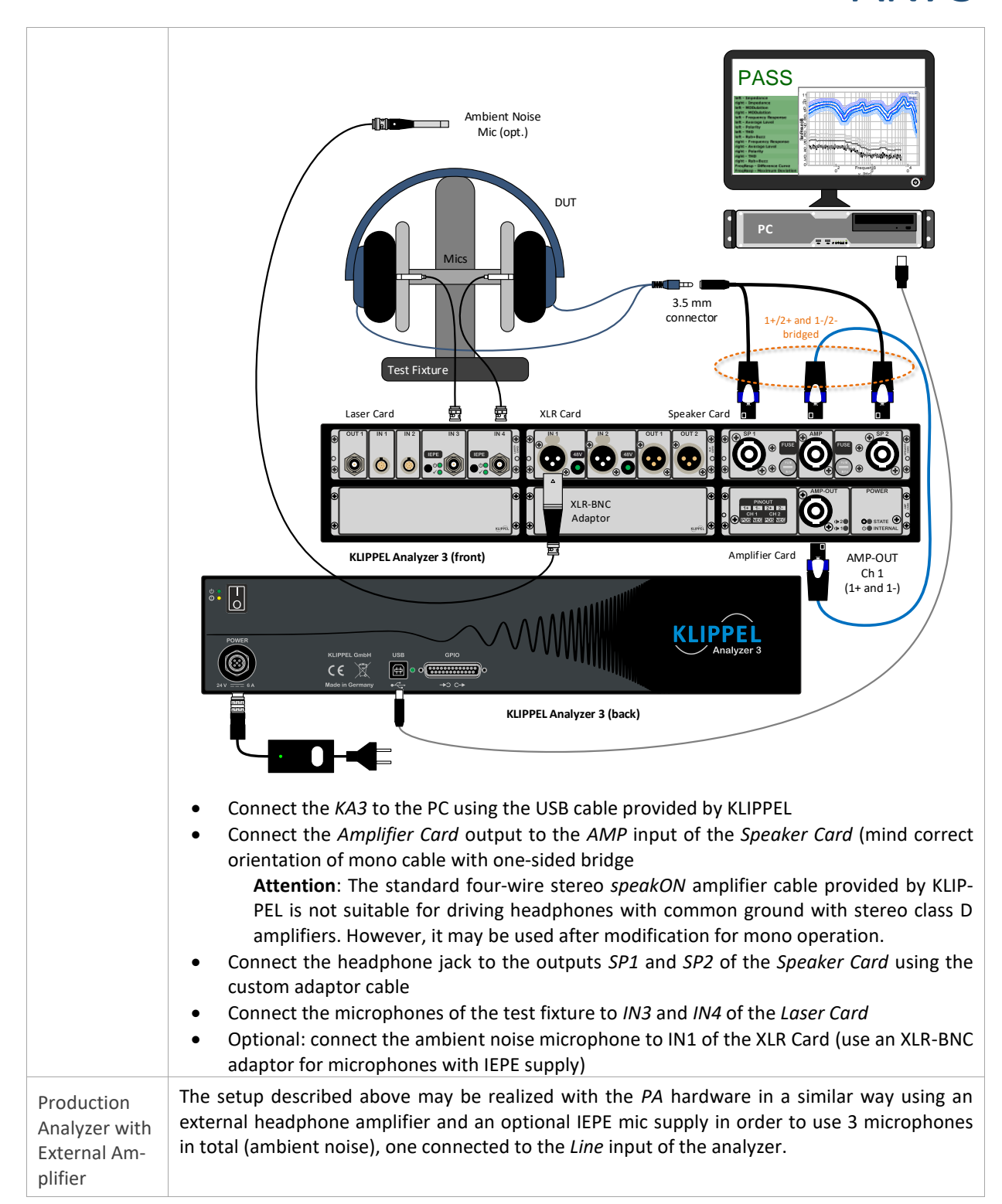

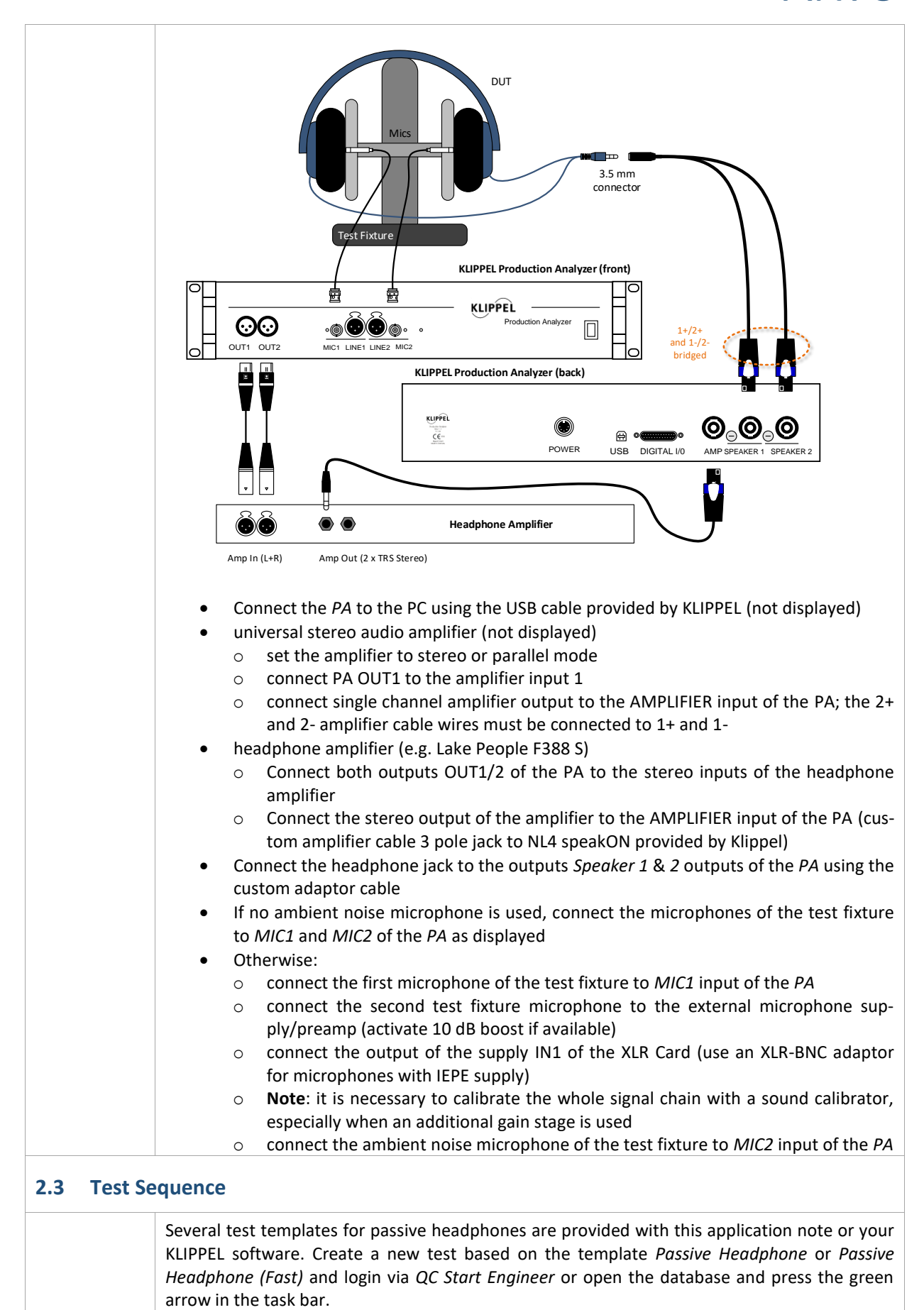

┌─ Control: Start

☑ Impedance - L Sound Pressure - R

✓ Impedance - R Post Processing

L Control: Finish

+ Parameters

Stimulus

Start

Stop

Time

Volta

Speed Profile

Level Profile

Add... Remove

20

0.5

[1000, 5]

[10, 0; 500, 0; 5

20000

Sound Pressure - L

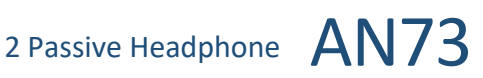

| Passive<br>Headphone           | This test sequence contains 5 tasks for testing sound<br>pressure response (audio range) and impedance indi-<br>vidually for left and right channel. <i>Difference</i> is a post-<br>processing task that calculates the deviation between<br>the fundamental frequency response of both channels.<br><i>Note: Executing this sequence requires a QC Standard license<br/>due to the number of tasks. For QC in R&amp;D framework, the<br/>sequence may be split into two separate operations (Imped-<br/>ance, Sound Pressure + Diff) to handle the restriction of 3 tasks<br/>per test.<br/>Impedance tasks may be removed in case only acoustical parameter</i> | \QC\QC<br>Info Attachments Tasks Limits Login<br>Tasks Langu<br>□ Control: Start<br>□ Sound Pressure - L<br>□ Impedance - L<br>□ Impedance - R<br>□ Impedance - R<br>□ Impedance - R<br>□ Post Processing<br>L Control: Finish<br>ters shall be measured. |  |  |
|--------------------------------|----------------------------------------------------------------------------------------------------|----------------------------------------------------------------------------------------------------|--|--|
| Passive<br>Headphone<br>(Fast) | The <i>Fast</i> version of the test sequence uses combined <i>SPL+IMP</i> task to measure both sound pressure and impedance characteristic simultaneously with a single sweep signal.                                                                                                    | <ul> <li>Control: Start</li> <li>✓ Sound Pressure + Impedance - Left (Source)</li> <li>✓ Sound Pressure + Impedance - Right</li> <li>✓ Post Processing</li> <li>L Control: Finish</li> </ul>                                                              |  |  |
|                                | In case KA3 hardware is used, the <i>Signal Data Sharing</i> feature allows measuring both channels simultaneously for time critical testing. The option is active by default but may be deactivated.                                                                                                    |                                                                                                    |  |  |
|                                | Note: The Difference task is not operable with QC Basic license. However, you may select and remove the task from the sequence.                                                                                                    |                                                                                                    |  |  |
| 2.4 Adjust                     | Settings                                                                                                    |                                                                                                    |  |  |
| Input Pouting                  | Adjust the input routing (Test Sensor L/R as well as opt. A                                                                                                    | Noise Sensor) of the Sound Pressure                                                                                                    |  |  |

Input Routing tasks according to the actual analyzer and microphone setup used. The provided templates are preconfigured for use with KA3 and ambient noise microphone.

For the Sound Pressure task, this parameter specifies the Voltage sinusoidal RMS voltage at the amplifier output considering the measured open-circuit gain of the amplifier (card). The voltage should be high enough to provide sufficient signal-to-noise ratio in the acoustic response as well as sufficient excitation for potential defect and distortion mechanisms. Test voltage may also be derived from standard val-

ues as defined by IEC 60268-7 such as rated source e.m.f., characteristic voltage (94 dB at 500 Hz) or 1 mW input power equivalent voltage.

Note: Parameter Level Profile can be used to boost the stimulus signal and thus improve poor SNR in certain frequency ranges.

The EQA module may be used to automatically determine the char-

acteristic voltage or to control the exact voltage at the DUT terminals under load conditions. Refer to section Adjusting Target SPL for more information. Attention: Most of the standard parameters require defined measurement conditions that are not fulfilled

using test fixtures and other setups than specified in the standard.

There are no general guidelines for the voltage setting of the individual impedance measurement (RMS voltage of multi-tone stimulus). A too low voltage may result in a noisy impedance magnitude. Nonlinear effects at higher voltages are usually less critical.

The sound pressure measurement should cover at least the rated frequency range of the test-Frequency ed device. The default setting covers the standard audio range from 20 Hz to 20 kHz. Adjust Range Fmin or Fmax in the Stimulus properties of the Sound Pressure tasks, if required.

For the left-right balance test (Difference task) it may be necessary to limit upper or lower frequency range in the Difference Curve limit settings.

In the default settings of the test templates, ambient noise detection is activated. If you are Ambient using QC Basic license or no ambient noise microphone is connected, deactivate this option. Noise Detection If a PNI license is available, further ambient noise settings are available (e.g. Auto Repeat) that

may be activated/configured. Refer to PNI Manual for more information.

2 Passive Headphone

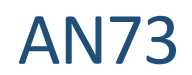

For optimal performance, it is strongly recommended to measure the typical passive sound attenuation of the tested device mounted on the test fixture in order to replace the default setting "in Box Enclosure" assuming 15 dB attenuation. Refer to section *Measurement of Ambient Noise Attenuation* for more information.

# 2.5 Results

Frequency Response In the *Frequency Response* window, both channel's (smoothed) fundamental frequency responses are displayed. The curve colors can be edited in the task's display settings in order to separate the left and right channel results visually.

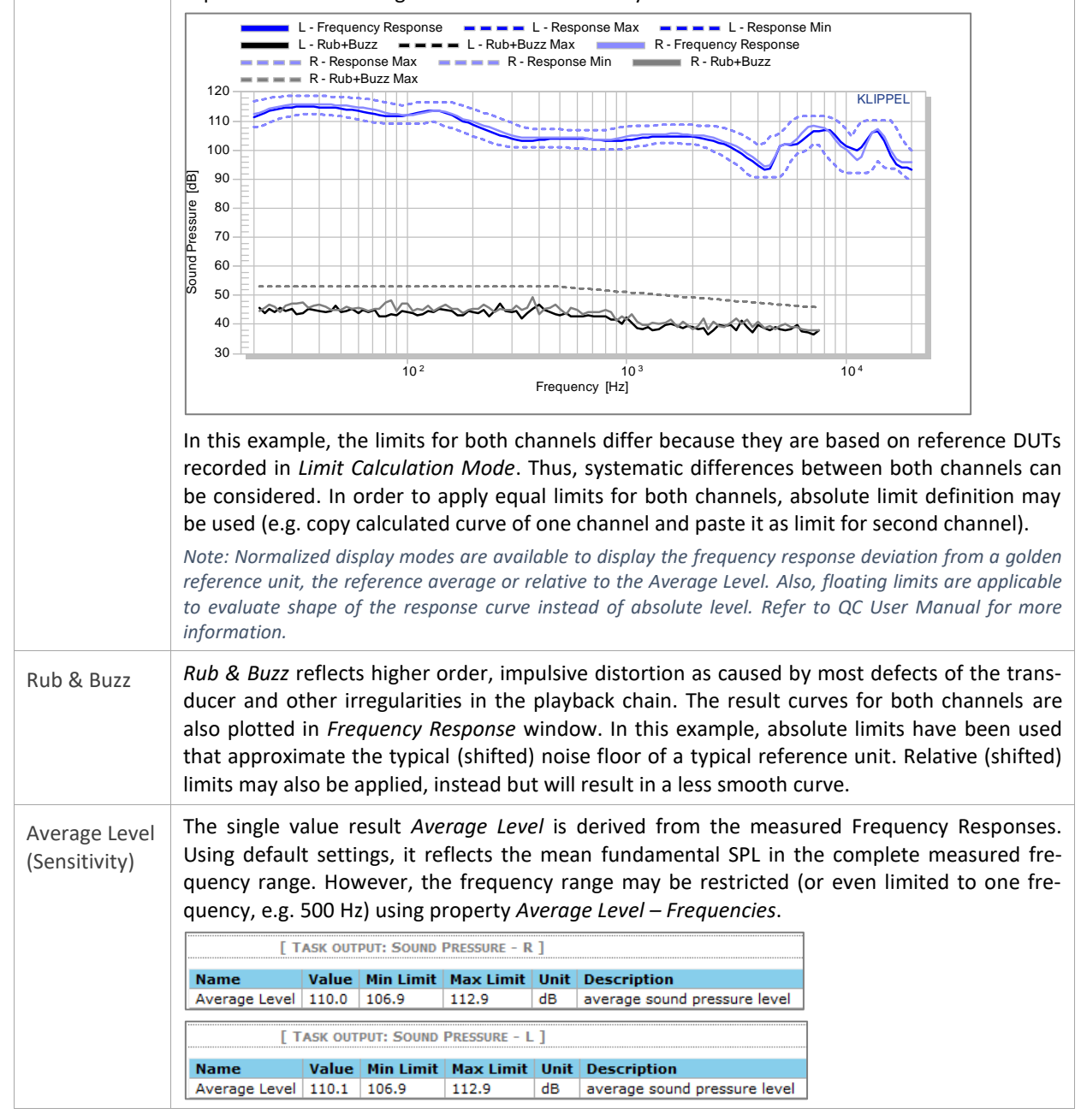

2 Passive Headphone

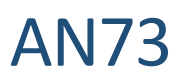

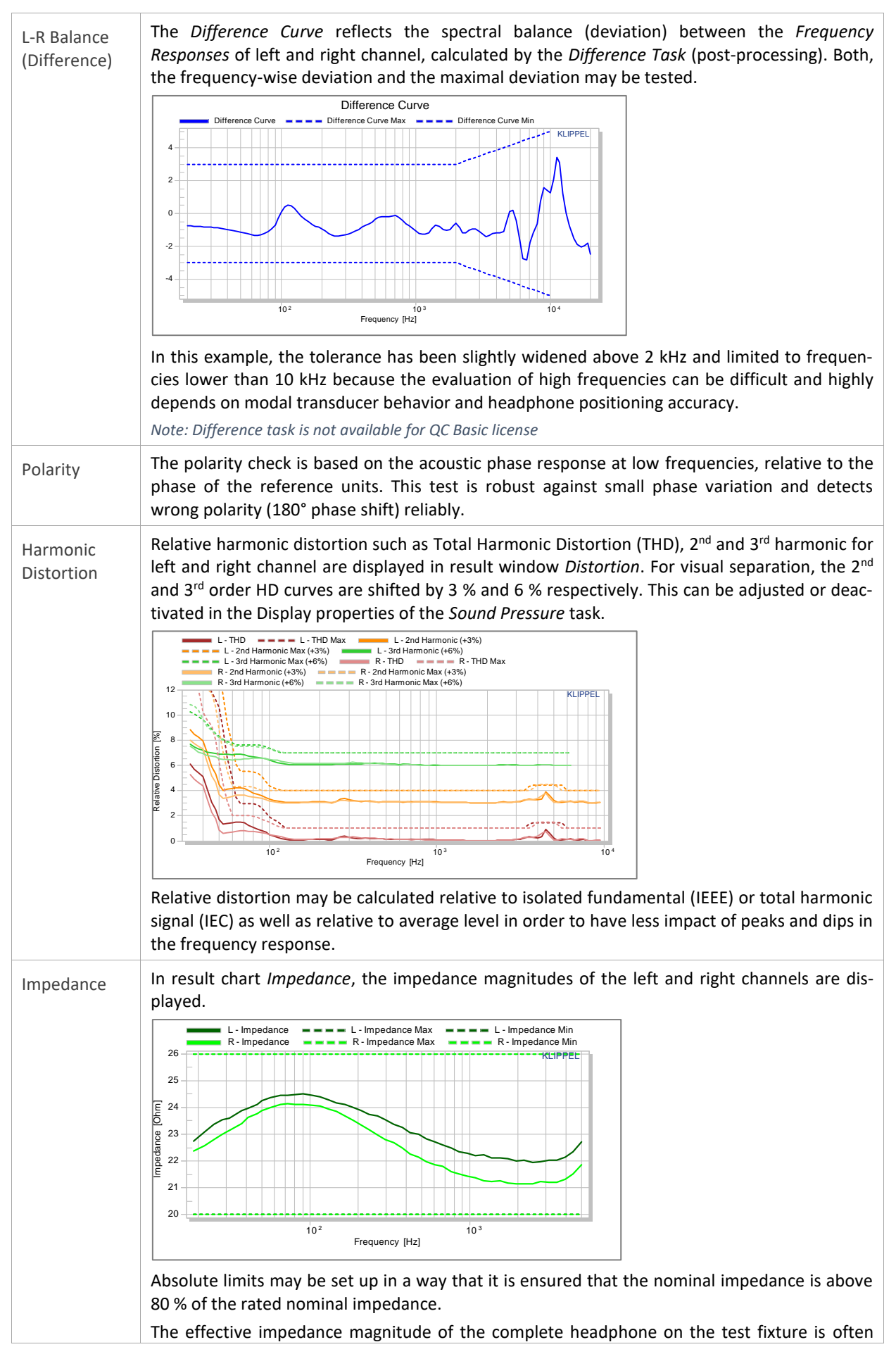

3 Digital Headset (USB) AN73

highly damped and may represent a complex electro-acoustic system. Therefore, Thiele-Small transducer parameter measurement is not applicable, mostly. However, DC resistance (*Re*) measurement or minimal impedance may be tested (see *QC Manual - Impedance Values*).

 TASK OUTPUT: IMPEDANCE - L

 Name
 Value
 Unit
 Description

 Min Impedance (2472 Hz)
 21.9
 Ohm
 value extracted from impedance magnitude

# 2.6 Limit Calculation

Since the whole test approach is dedicated to requirements of quality control, the result pa-**Relative Lim**rameters are not necessarily evaluated on an absolute scale like standard conform results its (Golden obtained under normative conditions. DUTs) For this reason, a typical strategy for generating reasonable result parameter limits under QC test conditions is based on approved reference DUTs (Golden DUT). Tested and verified under lab conditions, one or more of these physical units are measured in the QC test station in order to derive relative limits. Alternatively, parameters such as Frequency Response may be normalized in order to monitor the deviation from the reference unit. Other parameters (e.g. THD) can be measured relative to the frequency response or average level. The Golden DUT can be used to adjust limits in case of systematic drifts or changed conditions. Find more information in QC User Manual sections Reference units, Limit Calculation or Golden Unit Handling. Since the left and right channels of the DUT are tested by separate QC Tasks, the limit calcula-Identical tion is independent for both channel's responses. In order to use identical limits, absolute limit Limits for L/R definition can be used instead of relative shift that is based on the left and right channel's Channel individually measured reference data. Also, one or more identical reference responses may be imported that replace the recorded reference DUTs for relative limit calculation. Find more information in QC User Manual sections Absolute Limits or Limit Import.

# 3 Digital Headset (USB)

# 3.1 Overview

In contrast to passive headphones, digital headphones usually do not provide a signal input or output for direct test signal playback or microphone response recording by the analyzer. Digital-analog conversion and amplification is done by the active electronics integrated in the headset. Only a digital interface is provided, such as a USB interface.

This application focuses on testing both, the sound pressure output and the microphone of a USB headset that is accessible as a Windows audio device. This requires two open-loop test operations executed in batch run. The playback and recording device are switched in both operations.

Since unknown delays are introduced by the D/A conversion and sample buffers, the SYN add-on is used to synchronize playback and capture using a unique synchronization signal or even the stimulus itself.

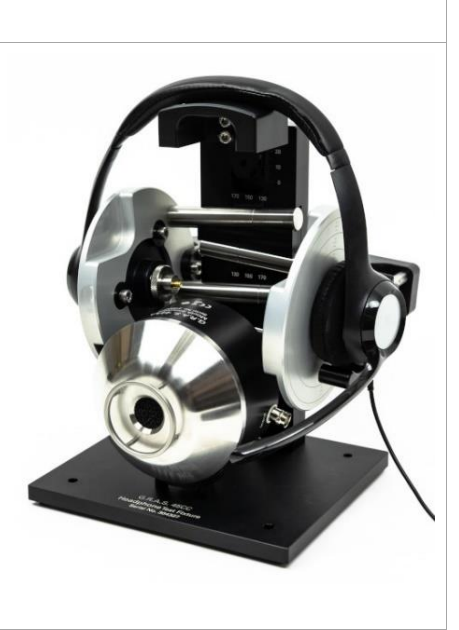

# 3.2 Hardware Setup

For general hardware requirements and necessary components refer to section *Requirements*.

3 Digital Headset (USB) AN73

USB

The sketch below shows the typical hardware setup for a digital (active headset) with USB interface. In this example, the KA3 with Laser and XLR Card is used, but the Production Analyzer or an external sound card may be used instead.

• Connect the analyzer to a free USB port of the PC using the USB cable provided by KLIPPEL (avoid hubs or front USB)

XLR-BNC Adaptor

- Connect the headset to another USB port of the PC (avoid hubs or front USB)
- Connect the microphones of the test fixture to IN3 and IN4 of the Laser Card

Microphone

XLR Carc

Test Fixture

- Connect OUT1 of the Laser Card to the BNC input of the mouth simulator; an adaptor is required in case an XLR Output is used instead (for KA3: make sure that the *Output* is set accordingly in *KA3 Signal Configuration* dialog see section *Global Signal Routing (KA3)*)
- Optional: connect the ambient noise microphone to IN1 of the XLR Card (use an XLR-BNC adaptor for microphones with IEPE supply); Note that ambient noise detection is not applicable during microphone test

When placing the DUT on the test fixture, make sure that the microphone arm is placed in a defined position relative to the output of the artificial mouth.

#### 3.3 Test Sequence

| Template            | The test template <i>Active Headset (USB)</i> is provided with this application note or your KLIPPEL software. Create a new test based on the template and open the test via <i>View</i> button in <i>QC Start Engineer</i> or open the database directly with <i>dB-Lab</i> .                         |  |  |
|---------------------|----------------------------------------------------------------------------------------------------|--|--|
|                     | <b>Note</b> : This template is not operable with QC Basic license and requires dB-Lab 210 (QC 6.1) or higher. A SYN license is required to run the test with default settings. Optionally, an EXD Bluetooth license is required for assisted Bluetooth pairing.                                        |  |  |
| Batch Run<br>Object | <ul> <li>The template does not contain a single QC operation, but a complete object that contains three operations:</li> <li>1 Headphone Test: acoustical test of headset playback</li> <li>2 Microphone Test: acoustical test of headset microphone, stimulus provided by artificial mouth</li> </ul> |  |  |
|                     | 3 Verdict Collector: this is a special operation dedicated to collecting and displaying the individ-<br>ual test verdicts of multiple QC operations and combining it to an overall verdict. The individual<br><i>Summary Windows</i> of the measurement operations are hidden by default.              |  |  |

| Sound De-  | 1 Headphone Test                                                                                                    |
|------------|----------------------------------------------------------------------------------------------------|
| vice Setup | Right click on operation 1 Headphone Test and select Properties to open the Property Page. In the tab QC Settings click Configure Hardware to access the sound device settings. In the template, the Windows Default Playback device is selected as output device. Alternatively, you can select your DUT directly. The input device should be set to Klippel Device for microphone signal input.                                                                                                    |
|            | Select Hardware for this Operation X<br>Sound Device<br>Use Default Devices<br>Out: DS: Default Playback 2 Ch. V<br>In: Klippel Device Configuration<br>Sampling Frequency 48 KHz                                                                                                    |
|            | In case your device is not listed, make sure that it is actually available in the <i>Windows Sound</i> configuration. For <i>Default Playback</i> device setting, verify at least once that your device is selected accordingly in <i>Windows Sound Panel</i> or click the loudspeaker symbol in the task bar and select your device.                                                                                                    |
|            | Sound       ×         Playback       Recording       Sounds       Communications         Select a playback device below to modify its settings:       Image: Communication of the setting setting sett |
|            | Not plugged in       You may also use the Enumerate Devices button in the QC Control Panel to get an overview.       Audio device enumeration       Name       Playback Capture Default       Default Capture       P     T       Default Voice Playback     T     F       Default Voice Playback     T     F       Default Voice Playback     T     T       JackRouter     T     T       Lautsprecher (6-Logitech USB Headset)     T     T       Voice Playback     F     T                                                                                                    |
|            | Note: the advantage of using the Windows Default Device is that you can switch the DUT in EoL testing without changing QC Sound Device properties each time. However, make sure that system sounds are turned off. The External Devices task can be used to verify that the correct audio device is selected as default device (see next section).<br><b>2 Microphone Test</b>                                                                                                    |
|            | Also open the hardware configuration for the second operation. Now your device or <i>Default Capture</i> device must be selected as input device and <i>Klippel Device</i> is selected as the output for the sound source.                                                                                                    |
|            | Select Hardware for this Operation       ×         Sound Device       □ Use Default Devices         Out:       Klippel Device       Configuration         In:       DS: Default Capture       2 Ch. ~         Sampling Frequency       48 ~       kHz                                                                                                    |

The information given for the playback device above also applies here.

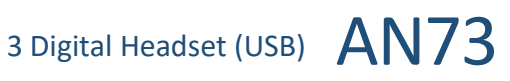

# 3.4 Adjust Settings

| Headphone<br>Test | Select operation 1 and log in using the green arrow icon $\textcircled{B}$ in the task bar to access the test properties of this particular operation.                                                                                                    | using the green arrow icon 	⊕ in<br>st properties of this particular                                                                                                    |  |  |  |  |
|-------------------|----------------------------------------------------------------------------------------------------|----------------------------------------------------------------------------------------------------|--|--|--|--|
|                   | Sound Device Check and Volume (EXD)                                                                                                    | L Control: Finish                                                                                                    |  |  |  |  |
|                   | First in the sequence is and <i>External Devices</i> (EXD) task with<br><i>Sound Device Handling</i> preset activated. You can enter the<br>name of your sound device under test as shown in Windows<br>Sound properties here to check that the correct device is<br>connected and activated before testing. Otherwise the test<br>will be blocked. Also enter the desired device playback yol-                                                                                                    | Add Remove  Parameters Configuration EXD Sequence Sound Device Settings Verify Playback Device Cogitech USB Headset Timeout 2 Set Playback Volume Volume - Input Mode Enter                                                                                 |  |  |  |  |
|                   | ume here. The volume entered here corresponds to the                                                                                                    | - Volume 50                                                                                                    |  |  |  |  |
|                   | volume shown in the task bar.                                                                                                    |                                                                                                    |  |  |  |  |
|                   | Lautsprecher (Logitech USB Headset)<br>(小))<br>へ む (小) ひ (100<br>へ む (100)<br>(100)<br>(10)<br>(10)<br>(10)<br>(10)<br>(10)<br>(10)<br>(10)<br>(10)<br>(10)<br>(10)<br>(10)<br>(10)<br>(10)<br>(10)<br>(10)<br>(10)<br>(10)<br>(10)<br>(10)<br>(10)<br>(10)<br>(10)<br>(10)<br>(10)<br>(10)<br>(10)<br>(10)<br>(10)<br>(10)<br>( |                                                                                                    |  |  |  |  |
|                   | Now select Sound Pressure task to define stimulus test level                                                                                                    | For digital output audio devices                                                                                                    |  |  |  |  |
|                   | the <i>Stimulus Level</i> in the QC task properties is specified as a d<br>actual level setting of the headphone sound device (see abov                                                                                                    | igital level in dBFS. Mind that the<br>e) is independent of the <i>Stimulus</i>                                                                                                    |  |  |  |  |
|                   | Stimulus                                                                                                    |                                                                                                    |  |  |  |  |
|                   | Start 20                                                                                                    |                                                                                                    |  |  |  |  |
|                   | Stop 2000<br>Time 1                                                                                                    |                                                                                                    |  |  |  |  |
|                   | Stimulus Level -12                                                                                                    |                                                                                                    |  |  |  |  |
|                   | Note: Since the test level for digital devices may be difficult to define, the EQA module may be applied to achieve a defined target SPL by adjusting stimulus level automatically. Find more information in section Adjusting Target SPL. Alternatively, floating limits may be used to test frequency response independent of the total level.                                                                                                    |                                                                                                    |  |  |  |  |
|                   | Frequency Range                                                                                                    |                                                                                                    |  |  |  |  |
|                   | Adjust test bandwidth ( <i>Start, Stop</i> ) to the rated frequency range of the DUT in case limitations apply.                                                                                                    |                                                                                                    |  |  |  |  |
|                   | Ambient Noise                                                                                                    |                                                                                                    |  |  |  |  |
|                   | The information given in section <i>Passive Headphone</i> also applies here.                                                                                                    |                                                                                                    |  |  |  |  |
| SYN Set-<br>tings | The <i>External Synchronization</i> should be activated for both hear<br>phone and microphone test to ensure synchronous playback and<br>analysis. This is already the case for the provided template.                                                                                                    | d-<br>Control: Start<br>Sound Pressure - L<br>Sound Pressure - R<br>Post Processing<br>L Control: Finish                                                                                                    |  |  |  |  |
|                   | In Control:Start task, the Execution Mode - SYN: dynamic mu<br>be selected. The individual measurement tasks may reque<br>synchronization. It is sufficient to place only one sync request f<br>the first task. For a headset, the fastest template high-frequen<br>DUT or sync2stimulus are suitable in most cases. For the latt<br>case, the stimulus is directly used for synchronization, wh<br>other modes use a short noise signal before the main stimulus.                                                                                                    | Add. Remove<br>est Add. Remove<br>Parameters<br>Or Synchronization<br>Cy Stimulus<br>er Statt Template: high-frequency DUT ×<br>Statt Template: wird-frequency DUT<br>Template: high-frequency DUT<br>Template: high-frequency DUT<br>Stimulus Level Custom |  |  |  |  |
| Microphone        | Select operation 2 and log in to access the properties of the min                                                                                                    | crophone test.                                                                                                    |  |  |  |  |
| Test              | Sound Device Check and Volume (EXD)                                                                                                    |                                                                                                    |  |  |  |  |
|                   | The same information given above also applied to the capture device.                                                                                                    |                                                                                                    |  |  |  |  |
|                   | Voltage                                                                                                    |                                                                                                    |  |  |  |  |
|                   | The input voltage for driving the <i>G.R.A.S.</i> 44AA mouth simulator with built-in amplifier should not exceed 2 V. The EQA module may be used together with a reference microphone to find the corresponding excitation voltage for a defined target SPL.                                                                                                    |                                                                                                    |  |  |  |  |

#### **Frequency Range**

Careful setting of *Fmin* and *Fmax* for the microphone test is crucial as it depends on both the sound source and mic frequency range as well as the microphone position relative to the source. The *44AA* mouth simulator should not be operated below 100 Hz or 200 Hz and above 16 kHz or 6 kHz depending on effective level (please refer to the manufacturer specification). Depending on the DUT's microphone position, the source directivity might limit the upper frequency.

#### 3.5 Run Test (Batch Run)

Single Operations Operations In order to verify settings and limit setup, it is recommended to run the individual operations separately during setup phase. This is done by loggin into the QC operations using the green arrow button I in the task bar. The measurement can be started by clicking the pause button I or using the *Start* button on the QC *Control Panel* (this window must be activated in the dB-Lab window list).

| Full Batch<br>Run | <ul> <li>Digital Headset - dB-Lab 210.448</li> <li>Project Edit View Operation Extras Tools Window Help</li> <li>If each is a state of the state of the state of</li></ul> | Batch Run Settings       X         Existing results will be deleted       Europe         Repeat sequence       Earcel         Delete existing results       Save & Close         Help       Help         Show Default Results       Increment Counter in Name         Backup to       Continue on Error |
|-------------------|----------------------------------------------------------------------------------------------------|----------------------------------------------------------------------------------------------------|
| Serial<br>Number  | Since the normal <i>QC Control Panel</i> cannot be used input field is not available. However, the <i>Verdict</i>                                                                                                    | for batch run, the standard serial number<br><i>Collector</i> will handle any serial number                                                                                                    |

Serial Since the normal QC Control Panel cannot be used for batch run, the standard serial number input field is not available. However, the Verdict Collector will handle any serial number provided by the source QC operations. It is possible to use automated serial number mode in operation 1 Headphone Test. Alternstively, serial number import from text file is available.

#### 3.6 Results

The acoustical test results for the headphone part are equivalent to the *Passive Headphone*. This section only addresses new results related to the microphone test.

| Frequency<br>Response<br>(Mic) | Since the input audio device of the micro-<br>phone test is digital and the DUT micro-<br>phone is not calibrated, the input data is<br>only available as a digital level (dBFS).                                                                                                    | -10 -                                                    |
|--------------------------------|----------------------------------------------------------------------------------------------------|----------------------------------------------------------|
|                                | The sound source may be equalized using the<br>sweep Level Profile (and EQA module), but the<br>headroom for adjustment is limited due to voltage<br>and frequency range limits of the artificial mouth.<br>Other sound sources may be used if more suitable<br>for the DUT geometry or microphone specification<br>Ambient noise detection is not available since<br>sound pressure calibration for all sensors must be<br>available. | (gp) -20 -<br>-20 -<br>-25 -<br>Pun os<br>-30 -<br>-35 - |

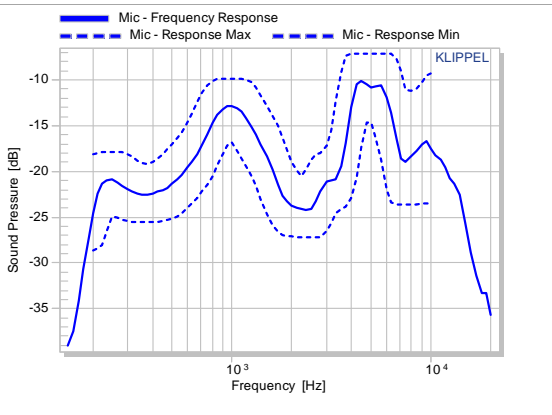

4 Bluetooth Enabled Headphone with ANC AN73

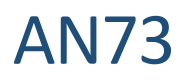

| THD (Mic)          | Total Harmonic Distortion can be measured in<br>percent relative to the measured fundamental<br>frequency response. However, the impact of<br>sound source and microphone cannot be<br>separated. Also, dips in the frequency response<br>may cause significant peaks in the relative<br>distortion. Still, using reasonable limits,<br>irregular behavior of the DUT may be detected. | Mic-THD Mic-THD Max                                                                                                    |
|--------------------|----------------------------------------------------------------------------------------------------|----------------------------------------------------------------------------------------------------|
| Overall<br>Verdict | The <i>QC Verdict Collector</i> operation gathers all results of previous operation and generates a final overall verdict a complete verdict list.                                                                                                    | the<br>and<br>Headphone Test<br>L - Frequency Response<br>L - Average Level<br>Mic - Polarity<br>E - THD<br>R - THO<br>R - THO<br>R - THO<br>R - THO<br>R - THO<br>R - THO<br>R - THO<br>R - THO<br>R - THO<br>R - THO<br>R - THO<br>R - THO<br>Current<br>Mic - Frequency Response<br>R - Rub-Buzz<br>Mic - Frequency Response<br>Mic - Average Level<br>Mic - THO<br>R - THO<br>R - THO |
| 3.7 Limit          | Calculation                                                                                                    |                                                                                                    |
|                    | Refer to section 2.6 Limit Calculation<br>Floating limits may be applied to the frequency respon                                                                                                    | nse to ignore absolute level variation of                                                                                                    |

active systems (see section 7.6 Frequency Response: Level Normalization & Floating Limits).

# 4 Bluetooth Enabled Headphone with ANC

| 4.1 Over | view                                                                                                    |
|----------|----------------------------------------------------------------------------------------------------|
|          | The approach for testing <i>Bluetooth</i> enabled devices is very similar to digital, wired devices. However, the wireless signal transmission introduces some additional challenges.                                                                                                    |
|          | For detailed information related to testing devices<br>with Bluetooth wireless technology, also refer to<br><u>AN 76 QC Testing of Wireless Audio Devices</u> . Only<br>basic information is provided here.                                                                                                    |
|          | Complementing the headphone response<br>test, this application also includes a noise<br>attenuation (ANC) test based on the transfer<br>function between an external microphone<br>and the test fixture microphone. Two symmetric external sound sources are used to provide<br>the stimulus signal.                                                                                                    |
|          | Note: This test approach provides only an attenuation estimate, but with sufficient relevance for relative QC testing. It is effective and fast since it involves no manual interaction like ANC on/off switching. However, an actual A-B comparison measured with the same microphone (test fixture) with ANC on/off is more accurate and can be set up, alternatively. Refer to "Insertion Method" below for more information. |
|          | A headset microphone test may be added (optional) using the same sound sources or an addi-<br>tional source such as the mouth simulator used in application <i>Digital Headset (USB)</i> .                                                                                                    |

# 4.2 Hardware Setup

For general hardware requirements and necessary components refer to section *Requirements*.

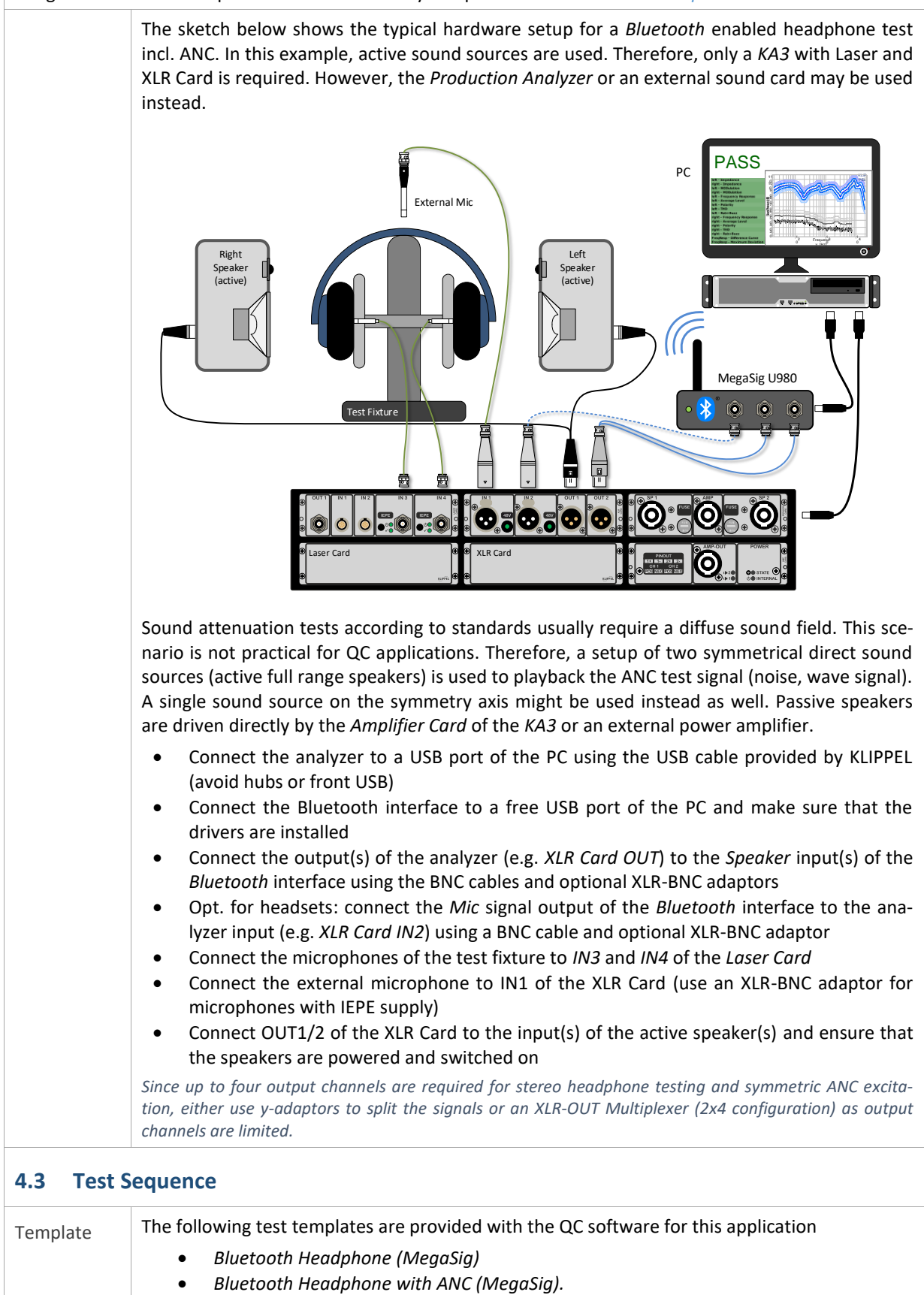

The latter will be addressed here. Create a new test based on the template and open it using

|                  | Start button in QC Start Engineer.                                                                                                    | SYN license to i                                                                                                    | run the s                                                                                                    | test w                   | vith                   |
|------------------|----------------------------------------------------------------------------------------------------|----------------------------------------------------------------------------------------------------|----------------------------------------------------------------------------------------------------|--------------------------|------------------------|
|                  | Note: This template requires dB-Lab QC 6.4 (210.610) or higher and a stefault settings. The ANC test is not operable in QC in R&D framework must be split).                                                                                                    | without modifi                                                                                                    | cation (s                                                                                                    | equei                    | nce                    |
| Task<br>Sequence | The template for Bluetooth headphone and attenuation testing<br>comprises a comprehensive sequence of configuration, test and<br>post-processing tasks since multiple signal paths shall be<br>tested.<br>The <b>Connect A2DP</b> step takes care of the Bluetooth device<br>pairing and audio profile configuration. In the following <b>Sound</b><br><b>Pressure - L &amp; R</b> steps, a sine sweep is played through both<br>channels of the Bluetooth audio link simultaneously and both<br>left and rigth ear piece responses will be tested using the mics<br>of the headphone test fixture. <b>L-R Balance</b> then calculates the<br>right channel's frequency responses.<br>In the following <b>Spectrum Analysis</b> steps, pink noise is played through<br>the response for all three microphones is measured. The apper<br><b>Attenuation L &amp; R</b> calculate the effective total headphone attenue<br>the transfer function between external and occluded microphones | Tasks<br>Control: Start<br>External Devices - I<br>Sound Pressure - L<br>Sound Pressure - L<br>Sound Processing - L<br>Spectrum Analysis<br>Spectrum Analysis<br>Post Processing - A<br>Post Processing - A<br>Dot Processing - A<br>Control: Finish<br>difference be<br>pugh the active<br>ended post privile<br>active post processing<br>Control: Finish | Language<br>Connect A2DF<br>- Noise (Ref)<br>- Noise (R)<br>- Noise (R)<br>- Nois | eft a<br>g ste<br>C) fro | v<br>and<br>eps<br>com |

# 4.4 Adjust Settings

| Connect<br>A2DP         | With default settings, the Bluetooth interface is detected<br>automatically and any Bluetooth device with activated pairing mode<br>will be connected. It is recommended to set <b>Select COM Port –</b><br><b>manual</b> for optimal timing. Also, address-based device pairing ( <b>Pair</b><br><b>Device - Address</b> ) with operator prompt input is beneficial to avoid<br>device confusion in case there is no RF shielding of the test station.<br>By default, A2DP with <b>SBC</b> codec is selected, but you may switch to<br>other codecs if required. | Bluetooth - Settings           Interface Type         MegaSig U980           Select COM Port         automatic           A2DP - Codec         SBC           A2DP - Default Vo         15           Bluetooth - Pairing         ✓           ✓ Pair Device         Auto           - Timeout         10           Bluetooth - Profiles         Select Audio Profile           Select Audio Profile         A2DP (Audio Sink)           ✓ A2DP (Haudio         Enable           ✓ HFP (Hands-fr         Disable           ✓ AVRCP         Enable |
|-------------------------|----------------------------------------------------------------------------------------------------|----------------------------------------------------------------------------------------------------|
| Sound Pres-<br>sure L/R | The information given in <i>Headphone Test</i> and <i>SYN Settings</i> ( <i>Digital Heal</i> here.<br>Routing                                                                                                    | adset (USB)) also applies                                                                                                    |
|                         | Adjust input routing for both <i>Sound Pressure</i> tasks if necessary. Only playback assuming parallel connection (y-adaptor) to both input cha converter.                                                                                                    | output <i>Out1</i> is used for annels of the Bluetooth                                                                                                    |
|                         | If an XLR—Out Multiplexer is used instead, adjust routing settings accordingly nel through Digital Output.                                                                                                    | and select the right chan-                                                                                                    |
|                         | Frequency Range                                                                                                    |                                                                                                    |
|                         | Since Signal Sharing feature is used, the first task records both microph second one just processes the recorded response. Therefore, stimulus ble in Sound Pressure – L.                                                                                                    | none channels while the settings are only availa-                                                                                                    |
|                         | Using a multiplexer, botch channels may be tested individually, if required. In the parameter in Sound Pressure – R.                                                                                                    | his case delete Source Task                                                                                                    |
|                         | Adjust test bandwidth ( <i>Start, Stop</i> ) to the rated frequency range of the apply. It can be beneficial to sweep downwards ( $F_{start} > F_{stop}$ ) to reduce frequencies due to sample clock jitter and drifts.                                                                                                    | DUT in case limitations<br>uce phase error at high                                                                                                    |
|                         | Stimulus Voltage                                                                                                    |                                                                                                    |
|                         | <i>Voltage</i> parameter specifies the RMS voltage of the chirp signal fed to <i>Bluetooth</i> interface. It is independent of the actual playback level of th by the <i>Connect A2DP</i> step. Also refer to the information given in section                                                                                                    | the analog input of the e DUT that is controlled n <i>Passive Headphone</i> .                                                                                                    |
|                         | The maximum sinusoidal RMS input voltage for the MegaSig U980 should n clipping.                                                                                                    | ot exceed 0.56 V to avoid                                                                                                    |
|                         | Ambient Noise                                                                                                    |                                                                                                    |

|                                                  | Ambient noise detection using the external microphone is activated mation given in section <i>Passive Headphone</i> also applies here. For op add-on is recommended for immediate auto repeat and merge of the in case noise corruption is detected.                                                                                                    | ted by default. The infor-<br>timal overall test time, <i>PNI</i><br>ne disturbed measurement                                                                                                    |
|--------------------------------------------------|----------------------------------------------------------------------------------------------------|----------------------------------------------------------------------------------------------------|
| Spectrum<br>Analysis<br>(Noise At-<br>tenuation) | <b>Signal</b><br>The SAN task provides an internal noise generator (pink nosie<br>used by default) and also allows importing arbitrary stimuli (e.g.<br>simulated programme signal) from wave files. A <i>Preloop</i> is<br>recommedned in order to make sure that the ANC algorithm is in<br>a steady state when the measurement starts.                                                                                                    | Spectrum Analysis - Noise (Ref)     Spectrum Analysis - Noise (L)     Spectrum Analysis - Noise (R)     Post Processing - Attenuation L     Post Processing - Attenuation R     Controt Finish     Add Remove     the Parameters |
|                                                  | Min & Max Frequency                                                                                                    | Stimulus & Acquisition                                                                                                    |
|                                                  | The default bandwidth setting for the stimulus is set to full audio<br>range, but may be limited according to specification. However,<br>limit check range for attenuation may be adjusted separately.<br><b>Voltage</b><br>The test <i>Voltage</i> controls the input voltage of the active speaker<br>and therefore the effective output SPL depends on the sensitivity<br>and gain setting. The <i>Level</i> and <i>Input Spectrum</i> reading of <i>Noise</i><br>( <i>Ref</i> ) step can be used to adjust target SPL. The level should pro<br>frequency range of interest for the internal microphones when the D<br>activated. Refer to <i>Signal to Noise Ratio Considerations</i> for more infr | Signal  Pink Noise Noise None Min Frequency 20 Max Frequency 2000 Time 1 Voltage 0.1 Averaging 2 Preloop 0.2                                                                                                    |
|                                                  | Note: Since Signal Sharing feature is not available in SAN yet, make sure tha all three SAN tasks (except for routing).                                                                                                    | t the settings are identical for                                                                                                    |
|                                                  | Routing                                                                                                    |                                                                                                    |
|                                                  | In the template, the stimulus signal is always played output <i>Out2</i> , source independently, switch global output routing <i>Control:Start</i> tas <i>Note: Signal Data Sharing feature is not yet available for SAN task. Therej sponses are measured sequentially, currently.</i>                                                                                                    | . To address left and right k to controlled by task. fore, all three microphone re-                                                                                                    |

# 4.5 Run Test

The whole sequence basically runs automatically if everything is set up correctly. Make sure to switch on the DUT and activate pairing mode before starting the test using *Start* button in *Control Panel*.

# 4.6 Results

The acoustical test results of the headphone response are basically equivalent to the *Passive Headphone*. The following section only addresses additional results related to the sound attenuation test.

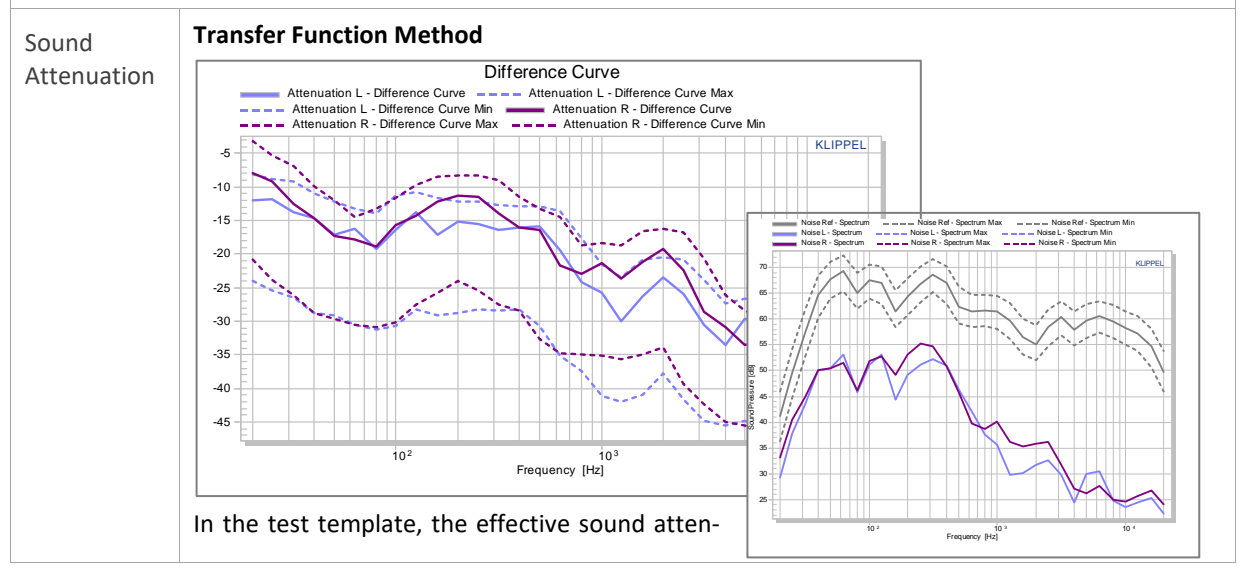

uation (figure above) is measured as the transfer function (level difference) between the SPL spectra of the external reference microphone (right figure, grey curve) and the test fixture microphones in the left and right ear plate (right figure, colored curves) while a noise signal is played back by the external sound source. The result should be negative for all <u>excited</u> frequencies (ANC at low frequencies, passive attenuation at high frequencies). The signal to noise ratio should be considered for setting a reasonable test level (see 7.3 Signal to Noise Ratio Considerations).

The transfer function method is very convenient but it has some limitations that should be noted:

- Sound field at external microphone position is exactly not identical to sound field at ear pieces (source & mic directivity, room acoustics, ...)
- Attenuation curve includes differences between frequency response of the external and internal microphone as well as calibration errors
- directivity, location and mic difference however, good quick check with manual interaction (remove headphone, activate ANC)

However, those effects are tolerated since the test limits are derived from approved reference units measured under the same conditions.

#### Insertion Method

Alternatively, the insertion method may be used. In this case, the SPL responses of the test fixture microphones are measured twice, one time without DUT (or ANC deactivated) and one time with DUT mounted (or ANC activated).

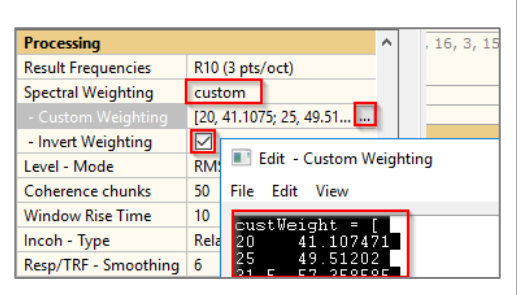

For testing the complete insertion attenuation, the reference response of the bare test fixture

without DUT can be assumed constant and only needs to be measured once. The difference calculation not necessary in this case, the reference curve can just be measured once and imported as a custom weighting curve as shown in the screenshot.

#### 4.7 Limit Calculation

#### Refer to section 2.6 Limit Calculation

Floating limits may be applied to the frequency response to ignore absolute level variation (see section 7.6 Frequency Response: Level Normalization & Floating Limits).

For the sound attenuation (*Difference L & R*) calculated by the *Post-Processing* define an upper limit to test the minimal required noise damping. Relative limits based on approved reference units are recommended instead of absolute limits to account for the specific signal and test setup. A lower limit is normally not required and may be set with high tolerance. Restrict the frequency range of the limit to the range of interest and only test frequencies that are within the bandwidth of the active speakers.

# **5** Preparation

# 5.1 Adjusting Test Fixture

| Adjust<br>Width and<br>Headband<br>Holder | Place the DUT on the test fixture and follow<br>the instructions in <i>G.R.A.S.</i> 45CC Instruction<br>Manual sections Mounting the Ear plate As-<br>semblies, Adjusting the Headband Holder<br>Height and Adjusting the Horizontal Position<br>in order to adjust the fixture optimally.<br>Make sure that the headband is set to a de-<br>fined position and that the ear pieces are<br>well-centered on the ear plate during this<br>process.<br>Also ensure that the ear plate distance is suf-<br>ficient wide to avoid leakage due to lacking<br>pressure of the ear cushions. |  |
|-------------------------------------------|----------------------------------------------------------------------------------------------------|--|
| Adjust<br>Positioning<br>Guides           | The positioning guides of the 45CC make sure<br>that the ear pieces are always well-centered<br>on the ear plate (over the microphones) in<br>order to ensure reproducible results even at<br>high frequencies.<br>Follow the instructions in <i>G.R.A.S. 45CC In-</i><br><i>struction Manual</i> section <i>Adjusting the Posi-</i><br><i>tioning Guides</i>                                                                                                    |  |

# 5.2 Preparing Custom Cables and Connectors

For testing passive headphones and headsets, it is required to provide custom adaptors and cables in order to connect the DUT to the analyzer as well as the amplifier correctly.

| Connecting<br>Passive<br>Stereo<br>Headphones | Passive stereo headphones usually have a common ground for both, left and right channel.<br>This must be considered for the hardware setup and wiring. Additionally, the speakON outputs<br>of the analyzer hardware need be adapted correctly to the input connector of the device under<br>test (typically 3-pole jack).<br>For more information and a wiring diagram, please refer to appendix section <i>Custom Cables for</i><br><i>Passive Headphones</i> . |
|-----------------------------------------------|----------------------------------------------------------------------------------------------------|
| Headset<br>Microphone<br>Adaptor              | Typical microphones in passive multi-media headsets require a supply voltage in order to provide an output signal. Please refer to section <i>Power Supply Adaptor for Headset Electret Microphone</i> in the appendix for more information.                                                                                                    |

# 5.3 Global Signal Routing (KA3)

| Skip this section in case you are using Production Analyzer or a 3 <sup>rd</sup> party sound card for testing.                                                                                                    |
|----------------------------------------------------------------------------------------------------|
| For KA3 hardware it is required to set the global signal configuration depending on the general test setup and KA3 card configuration. In the <i>Signal Configuration</i> dialog, the actual hardware channels are assigned to the routings available in the QC operation. |
| <ul> <li>Start <i>dB-Lab QC</i> or the instance of <i>dB-Lab</i> you would like to use for testing</li> <li>Open <i>KA3 Signal Configuration</i> dialog via menu <i>Extras – KA3 – Signal Configuration</i></li> </ul>                                                     |

|             | VIE Card: TN 1.2                                                                                                    |
|-------------|----------------------------------------------------------------------------------------------------|
|             |                                                                                                    |
|             |                                                                                                    |
|             | RND + QC                                                                                                    |
|             | Speaker connected via: Current at Speaker 1:                                                                                                    |
|             | Speaker Card V High Sensitivity V                                                                                                    |
|             | Output:                                                                                                    |
|             | AMP Card V                                                                                                    |
|             | <ul> <li>Assign the Mic Input to Lasar Card (test fixture microphones)</li> </ul>                                                                                                    |
|             | <ul> <li>Assign the line line to ZUSET curd (lest include microphones)</li> <li>Assign Line line to XLR Card and enable micrower only in case you want to</li> </ul>                        |
|             | • Assign Line input to ALA curd and enable find power only in case you want to                                                                                                    |
|             | <ul> <li>dise an ambient noise microphone</li> <li>test a headset microphone</li> </ul>                                                                                                    |
|             | <ul> <li>measure noise attenuation with an external micronhone</li> </ul>                                                                                                    |
|             | Output                                                                                                    |
|             | <ul> <li>In case you are using an external amplifier, an active sound source or a Bluetooth</li> </ul>                                                                                      |
|             | converter with analog input (MegaSig 11980) select XLR Card                                                                                                    |
|             | $\sim$ In case you are using the Amplifier Card of the KA3 select AMP Card                                                                                                    |
|             | <ul> <li>If you want to measure a headset with an active artificial mouth select <i>Laser Card</i></li> </ul>                                                                               |
|             | • For passive headphones: the optimal current sensitivity setting for the speaker channels                                                                                                  |
|             | depends on the nominal impedance of the DLIT. <i>High Sensitivity</i> is recommended for                                                                                                    |
|             | most headphone to provide optimal current SNR                                                                                                    |
|             | Find more information in <i>Hardware Manual</i> section KA3 Sianal Configuration.                                                                                                    |
|             |                                                                                                    |
| 5.4 Ampl    | ifier Calibration                                                                                                    |
|             | Skin this stan for divited or wireless head abanas                                                                                                    |
|             |                                                                                                    |
|             | The amplifier (either external or internal) must be calibrated once after setup in order to use                                                                                             |
|             | the Speaker channels in the QC operation.                                                                                                    |
|             | • Access ampliner calibration via QC Start – Calibrate – Kippel Analyzer of dB-Lab menu<br>Evtras KA2 Calibration for OC Operations                                                         |
|             | <ul> <li>Click the Calibrate Amp button in the Control Panel to start calibration</li> </ul>                                                                                                |
|             | <ul> <li>Click the complete Amp button in the control Panel to start campation</li> <li>If the amplifier connection is correct, only Out 1 to Snagker 1/2 should be marked groop</li> </ul> |
|             | • In the amplifier connection is correct, only <i>Out</i> 1 to speaker 1/2 should be marked green                                                                                           |
|             | AMPLIFIER CALIBRATED                                                                                                    |
|             | Amplifier Calibration: OUT 1 to Speaker 1                                                                                                    |
|             | Amplifier Calibration: OUT 1 to Speaker 2<br>Amplifier Calibration: OUT 2 to Speaker 1                                                                                                    |
|             | Amplifier Calibration: OUT 2 to Speaker 2                                                                                                    |
|             | If this is not the case, please refer to section <i>Connecting Passive Stereo Headphones</i>                                                                                                |
|             | Find more information in QC User Manual section Amplifier Gain Calibration.                                                                                                    |
|             |                                                                                                    |
| 5.5 Micro   | phone Calibration                                                                                                    |
|             | For all static test microphones (test fixture and external mics for ambient noise or attenuation                                                                                            |
|             | tests), calibration data must be available before use.                                                                                                    |
|             | • Access microphone calibration via QC Start – Calibrate – Klippel Analyzer or dB-Lab menu                                                                                                  |
|             | Extras – KA3 – Calibration for QC Operations                                                                                                    |
|             | • In the Property Page – Tasks, select Microphone / Sensor Calibration to set the calibra-                                                                                                  |
|             | tion mode or enter calibration sheet data                                                                                                    |
|             | Find more information in QC User Manual section Microphone & Sensor Calibration.                                                                                                    |
| L La lua    | • If you just want to start with manufacturer calibration data. select Calibration Mode –                                                                                                   |
| Using       | Enter Microphone Sensitivity and enter sensitivity and max. SPL from the calibration                                                                                                    |
| Calibration | sheet provided by the manufacturer or KLIPPEL                                                                                                    |
| Sheet Data  | · · · /                                                                                                    |

|                                                                                                    | Mode                                                                                                    |                                                                                                    |                                                                                                    |
|----------------------------------------------------------------------------------------------------|----------------------------------------------------------------------------------------------------|----------------------------------------------------------------------------------------------------|----------------------------------------------------------------------------------------------------|
|                                                                                                    | Calibration Mode                                                                                                    | Enter Microphone / La                                                                                                    | 5                                                                                                    |
|                                                                                                    |                                                                                                    | Use Pistonphone                                                                                                    |                                                                                                    |
|                                                                                                    |                                                                                                    | <ul> <li>Use Exciter (Accelerati</li> </ul>                                                                                                    | n)                                                                                                    |
|                                                                                                    | Microphones / Ser                                                                                                    | nsors                                                                                                    |                                                                                                    |
|                                                                                                    | Mic 1                                                                                                    |                                                                                                    |                                                                                                    |
|                                                                                                    | Mic 1 - Sensitivity                                                                                                    | y 10.8                                                                                                    | -                                                                                                    |
|                                                                                                    | Mic 1 - Invert Pol                                                                                                    | larity                                                                                                    |                                                                                                    |
|                                                                                                    | Mic 2                                                                                                    |                                                                                                    |                                                                                                    |
|                                                                                                    | Mic 2 - Sensitivity                                                                                                    | y 11.2                                                                                                    |                                                                                                    |
|                                                                                                    | Mic 2 - Max Leve                                                                                                    | l (peak) 150                                                                                                    |                                                                                                    |
|                                                                                                    | Mic 2 - Invert Pol                                                                                                    | larity 🗌                                                                                                    |                                                                                                    |
|                                                                                                    | Line 1                                                                                                    | $\checkmark$                                                                                                    |                                                                                                    |
|                                                                                                    | Mode                                                                                                    | Microphone                                                                                                    |                                                                                                    |
|                                                                                                    | Line 1 - Sensitivit                                                                                                    | ty 45                                                                                                    |                                                                                                    |
|                                                                                                    | Line 1 - Max Leve                                                                                                    | el (peak)   129                                                                                                    |                                                                                                    |
|                                                                                                    | Click Calibrate                                                                                                    | wild button in the Col                                                                                                    | itroi Panel to store the entered data                                                                                                    |
| Using Sound                                                                                                    | Select Use Pis                                                                                                    | <i>tonphone</i> in case yo                                                                                                    | u want to measure sensitivity with pistonphone or                                                                                                    |
| Calibrator                                                                                                    | sound calibrate                                                                                                    | or                                                                                                    |                                                                                                    |
| Calibrator                                                                                                    | • Enter the Test                                                                                                    | Frequency and Test L                                                                                                    | evel according to your calibrator device                                                                                                    |
| or                                                                                                    |                                                                                                    |                                                                                                    |                                                                                                    |
| Pistonphone                                                                                                    | <ul> <li>Follow the inst</li> </ul>                                                                                                    | tructions in G.R.A.S.                                                                                                    | 45CC manual section Calibration to disassembly the                                                                                                    |
|                                                                                                    | microphones fi                                                                                                    | rom the test fixture                                                                                                    |                                                                                                    |
|                                                                                                    | <ul> <li>Select the innu</li> </ul>                                                                                                    | ut channels you wan                                                                                                    | t to calibrate one by one enter may SPI from spec                                                                                                    |
|                                                                                                    |                                                                                                    |                                                                                                    | t to calibrate one by one, enter max SFE nom spec                                                                                                    |
|                                                                                                    | sheet and click                                                                                                    | Calibrate Mic to calib                                                                                                    | brate the selected channel.                                                                                                    |
|                                                                                                    |                                                                                                    |                                                                                                    |                                                                                                    |
| 5.6 Instal                                                                                                    | I Bluetooth Interfa                                                                                                    | ace Drivers                                                                                                    |                                                                                                    |
|                                                                                                    | The MegaSig U980 i<br>You can find the driv<br>section Setting up th<br>The drivers and additio                                                                                                    | nterface requires US<br>ver setup in the setup<br>e Hardware for detail                                                                                                    | B drivers to be controlled through the USB interface.<br>files of the QC software. Please refer <i>to EXD Manual</i> ed instructions.                                                                                                    |
|                                                                                                    |                                                                                                    |                                                                                                    |                                                                                                    |
|                                                                                                    |                                                                                                    |                                                                                                    | operation is available from the <u>manajactarer website</u> .                                                                                                    |
| 5.7 Test                                                                                                    | <b>Femplates</b>                                                                                                    |                                                                                                    | operation is available from the <u>manafacturer website</u> .                                                                                                    |
| 5.7 Test 1                                                                                                    | <b>Femplates</b><br>Several QC test tem<br>note or delivered wit                                                                                                    | plate for passive hea<br>th the KLIPPEL softwa                                                                                                    | dphones are provided together with this application re.                                                                                                    |
| 5.7 Test 1                                                                                                    | <b>Templates</b><br>Several QC test tem<br>note or delivered wit                                                                                                    | plate for passive hea<br>th the KLIPPEL softwa                                                                                                    | dphones are provided together with this application re.                                                                                                    |
| <b>5.7 Test</b>                                                                                                    | <b>Templates</b><br>Several QC test tem<br>note or delivered wit<br>From QC Version 6.1                                                                                                    | plate for passive hea<br>th the KLIPPEL softwa<br>L, dedicated headpho                                                                                                    | dphones are provided together with this application re.<br>ne test templates are included in the software distri-                                                                                                    |
| <b>5.7 Test</b>                                                                                                    | <b>Templates</b><br>Several QC test tem<br>note or delivered wit<br>From QC Version 6.1<br>bution. You may acc                                                                                                    | plate for passive hea<br>th the KLIPPEL softwa<br>L, dedicated headpho<br>ess them via <i>QC Start</i>                                                                                                    | dphones are provided together with this application<br>re.<br>ne test templates are included in the software distri-<br><i>Engineer – Test – New</i> . Navigate to template cate-                                                                                                    |
| <b>5.7 Test</b> Contract Contract C | Several QC test tem<br>note or delivered wit<br>From QC Version 6.1<br>bution. You may acc                                                                                                    | plate for passive hea<br>th the KLIPPEL softwa<br>L, dedicated headpho<br>ess them via <i>QC Start</i>                                                                                                    | dphones are provided together with this application<br>re.<br>ne test templates are included in the software distri-<br>Engineer – Test – New Navigate to template cate-                                                                                                    |
| <b>5.7 Test</b> CC Test Template                                                                                                    | Several QC test tem<br>note or delivered wit<br>From QC Version 6.1<br>bution. You may acc<br>gory "Headphones".                                                                                                    | plate for passive hea<br>th the KLIPPEL softwa<br>L, dedicated headpho<br>ess them via <i>QC Start</i>                                                                                                    | dphones are provided together with this application re.<br>ne test templates are included in the software distri-<br>Engineer – Test – New Navigate to template cate-                                                                                                    |
| <b>5.7 Test</b> CC Test Template                                                                                                    | Several QC test tem<br>note or delivered wit<br>From QC Version 6.1<br>bution. You may acc<br>gory "Headphones".                                                                                                    | plate for passive hea<br>th the KLIPPEL softwa<br>L, dedicated headpho<br>ess them via <i>QC Start</i><br>art - Create New Test                                                                                                    | dphones are provided together with this application<br>re.<br>ne test templates are included in the software distri-<br><i>Engineer – Test – New</i> . Navigate to template cate-                                                                                                    |
| <b>5.7 Test</b><br>QC Test<br>Template                                                                                                    | Several QC test tem<br>note or delivered wit<br>From QC Version 6.1<br>bution. You may acc<br>gory "Headphones".                                                                                                    | plate for passive hea<br>th the KLIPPEL softwa<br>L, dedicated headpho<br>ess them via <i>QC Start</i><br>art - Create New Test                                                                                                    | dphones are provided together with this application re.<br>ne test templates are included in the software distri-<br>Engineer – Test – New Navigate to template cate-                                                                                                    |
| <b>5.7 Test</b><br>QC Test<br>Template                                                                                                    | Several QC test tem<br>note or delivered wit<br>From QC Version 6.1<br>bution. You may acc<br>gory "Headphones".                                                                                                    | plate for passive hea<br>th the KLIPPEL softwa<br>L, dedicated headpho<br>ess them via <i>QC Start</i><br>art - Create New Test                                                                                                    | dphones are provided together with this application<br>re.<br>ne test templates are included in the software distri-<br>Engineer – Test – New Navigate to template cate-                                                                                                    |
| <b>5.7 Test</b><br>QC Test<br>Template                                                                                                    | Several QC test tem<br>note or delivered wit<br>From QC Version 6.1<br>bution. You may acc<br>gory "Headphones".                                                                                                    | plate for passive hea<br>th the KLIPPEL softwa<br>L, dedicated headpho<br>ess them via <i>QC Start</i><br>art - Create New Test                                                                                                    | dphones are provided together with this application<br>re.<br>ne test templates are included in the software distri-<br>Engineer – Test – New Navigate to template cate-                                                                                                    |
| 5.7 Test                                                                                                    | Templates<br>Several QC test tem<br>note or delivered wit<br>From QC Version 6.1<br>bution. You may acc<br>gory "Headphones".<br>✓ QC St<br>Name:<br>Template:                                                                                                    | plate for passive hea<br>th the KLIPPEL softwa<br>L, dedicated headpho<br>ess them via <i>QC Start</i><br>art - Create New Test                                                                                                    | dphones are provided together with this application<br>re.<br>ne test templates are included in the software distri-<br>Engineer – Test – New Navigate to template cate-                                                                                                    |
| 5.7 Test                                                                                                    | Templates<br>Several QC test tem<br>note or delivered wit<br>From QC Version 6.1<br>bution. You may acc<br>gory "Headphones".<br>✓ QC St<br>Name:<br>Template:<br>Subfolder:                                                                                                    | plate for passive hea<br>th the KLIPPEL softwa<br>L, dedicated headpho<br>ess them via <i>QC Start</i><br>art - Create New Test                                                                                                    | dphones are provided together with this application<br>re.<br>ne test templates are included in the software distri-<br>Engineer – Test – New Navigate to template cate-                                                                                                    |
| 5.7 Test                                                                                                    | Cemplates<br>Several QC test tem<br>note or delivered wit<br>From QC Version 6.1<br>bution. You may acc<br>gory "Headphones".<br>✓ QC St<br>Name:<br>Template:<br>Subfolder:                                                                                                    | plate for passive hea<br>th the KLIPPEL softwa<br>L, dedicated headpho<br>ess them via <i>QC Start</i><br>art - Create New Test<br>Headphones\Passive Headphone                                                                                                    | dphones are provided together with this application<br>re.<br>ne test templates are included in the software distri-<br>Engineer – Test – New Navigate to template cate-                                                                                                    |
| <b>5.7 Test</b> TO CONTRACT TO CONTRACT.                                                                                                    | Cemplates<br>Several QC test tem<br>note or delivered wit<br>From QC Version 6.1<br>bution. You may acc<br>gory "Headphones".                                                                                                    | plate for passive hea<br>th the KLIPPEL softwa<br>L, dedicated headpho<br>ess them via <i>QC Start</i><br>art - Create New Test                                                                                                    | dphones are provided together with this application<br>re.<br>ne test templates are included in the software distri-<br>Engineer – Test – New Navigate to template cate-<br>Passive Headphone<br>Transducer<br>System<br>Components                                                                                                    |
| <b>5.7 Test</b><br>QC Test<br>Template                                                                                                    | Several QC test tem<br>note or delivered wit<br>From QC Version 6.1<br>bution. You may acc<br>gory "Headphones".<br>✓ QC st<br>Name:<br>Template:<br>Subfolder:                                                                                                    | plate for passive hea<br>th the KLIPPEL softwa<br>L, dedicated headpho<br>ess them via <i>QC Start</i><br>art - Create New Test                                                                                                    | dphones are provided together with this application<br>re.<br>ne test templates are included in the software distri-<br><i>Engineer – Test – New</i> . Navigate to template cate-<br>Passive Headphone<br>Transducer<br>System<br>Components<br>Microphone                                                                                                    |
| 5.7 Test                                                                                                    | Several QC test tem<br>note or delivered wit<br>From QC Version 6.1<br>bution. You may acc<br>gory "Headphones".                                                                                                    | plate for passive hea<br>th the KLIPPEL softwa<br>L, dedicated headpho<br>ess them via <i>QC Start</i><br>art - Create New Test                                                                                                    | dphones are provided together with this application<br>re.<br>ne test templates are included in the software distri-<br>Engineer – Test – New Navigate to template cate-<br>Passive Headphone<br>Transducer<br>System<br>Components<br>Microphone<br>Tools                                                                                                    |
| 5.7 Test                                                                                                    | Several QC test tem<br>note or delivered wit<br>From QC Version 6.1<br>bution. You may acc<br>gory "Headphones".                                                                                                    | plate for passive hea<br>th the KLIPPEL softwa<br>L, dedicated headpho<br>ess them via <i>QC Start</i><br>art - Create New Test                                                                                                    | dphones are provided together with this application<br>re.<br>ne test templates are included in the software distri-<br><i>Engineer – Test – New</i> . Navigate to template cate-<br>Passive Headphone<br>System<br>System<br>Components<br>Microphone<br>Demo                                                                                                    |
| 5.7 Test                                                                                                    | Several QC test tem<br>note or delivered wit<br>From QC Version 6.1<br>bution. You may acc<br>gory "Headphones".                                                                                                    | plate for passive hea<br>th the KLIPPEL softwa<br>L, dedicated headpho<br>ess them via <i>QC Start</i><br>art - Create New Test                                                                                                    | dphones are provided together with this application<br>re.<br>ne test templates are included in the software distri-<br><i>Engineer – Test – New</i> . Navigate to template cate-<br>Passive Headphone<br>System<br>Components<br>Microphone<br>Tools<br>Headphones<br>K Active Headset<br>K Default (empty)<br>K Passive Headphone                                                                                                    |
| 5.7 Test                                                                                                    | Several QC test tem<br>note or delivered wit<br>From QC Version 6.1<br>bution. You may acc<br>gory "Headphones".                                                                                                    | plate for passive hea<br>th the KLIPPEL softwa<br>L, dedicated headpho<br>ess them via <i>QC Start</i><br>art - Create New Test                                                                                                    | dphones are provided together with this application<br>re.<br>ne test templates are included in the software distri-<br><i>Engineer – Test – New</i> . Navigate to template cate-<br>Passive Headphone<br>System<br>Components<br>Microphone<br>Tools<br>Headphones<br>K Active Headset<br>K Default (empty)<br>K Passive Headphone<br>K Passive Headphone<br>K Passive Headphone                                                                                                    |
| 5.7 Test                                                                                                    | Templates<br>Several QC test tem<br>note or delivered wit<br>From QC Version 6.1<br>bution. You may acc<br>gory "Headphones".                                                                                                    | plate for passive hea<br>th the KLIPPEL softwa<br>L, dedicated headpho<br>ess them via <i>QC Start</i><br>art - Create New Test<br>Headphones\Passive Headphone                                                                                                    | dphones are provided together with this application<br>re.<br>ne test templates are included in the software distri-<br><i>Engineer – Test – New</i> . Navigate to template cate-<br>Passive Headphone<br>System<br>Components<br>Microphone<br>Tools<br>Demo<br>K Passive Headphone<br>K Passive Headphone<br>K Passive Headphone<br>K Passive Headphone<br>K Passive Headphone<br>K Passive Headphone<br>K Passive Headphone<br>K Passive Headphone<br>K Passive Headphone<br>K Passive Headphone                                                                                                    |
| 5.7 Test                                                                                                    | Templates<br>Several QC test tem<br>note or delivered wit<br>From QC Version 6.1<br>bution. You may acc<br>gory "Headphones".                                                                                                    | plate for passive hea<br>th the KLIPPEL softwa<br>L, dedicated headpho<br>ess them via <i>QC Start</i><br>art - Create New Test<br>Headphones\Passive Headphone<br>(root)                                                                                                    | dphones are provided together with this application<br>re.<br>ne test templates are included in the software distri-<br><i>Engineer – Test – New</i> . Navigate to template cate-<br>Passive Headphone<br>System<br>Components<br>Microphone<br>Headphones<br>Headphones<br>Headphones<br>K Active Headset<br>K Default (empty)<br>K Passive Headphone (Fast)<br>Rection Organizing Projects using QC-Start.                                                                                                    |
| 5.7 Test                                                                                                    | Femplates<br>Several QC test tem<br>note or delivered wit<br>From QC Version 6.1<br>bution. You may acc<br>gory "Headphones".<br>✓ QC St<br>Name:<br>Template:<br>Subfolder:<br>Find more information                                                                                                  | plate for passive hea<br>th the KLIPPEL softwa<br>L, dedicated headpho<br>ess them via QC Start<br>art - Create New Test<br>Headphones\Passive Headphone<br>(root)                                                                                                    | dphones are provided together with this application<br>re.<br>ne test templates are included in the software distri-<br><i>Engineer – Test – New</i> . Navigate to template cate-<br>Passive Headphone<br>System<br>Components<br>Components<br>Headphone<br>Headphone<br>Headphone<br>Headphone<br>K Passive Headphone<br>Headphone<br>K Passive Headphone<br>K Passive Headphone<br>K Passive Headphone<br>K Passive Headphone<br>K Passive Headphone<br>K Passive Headphone (Fast)<br>Rection Organizing Projects using QC-Start.                                                                                                    |
| 5.7 Test T<br>QC Test<br>Template                                                                                                    | Femplates         Several QC test tem         note or delivered with         From QC Version 6.1         bution. You may acc         gory "Headphones".         Image: Complete         Subfolder:         Find more information         In case the QC Start         the provided templates from them | plate for passive hea<br>th the KLIPPEL softwa<br>I, dedicated headpho<br>ess them via <i>QC Start</i><br>art - Create New Test<br>Headphones/Passive Headphone<br>(root)<br><i>in the QC User Manual</i><br>software (part of QC<br>ite databases with <i>dB</i><br>n.                                                                            | dphones are provided together with this application<br>re.<br>ne test templates are included in the software distri-<br>Engineer – Test – New Navigate to template cate-<br>Passive Headphone<br>Passive Headphone<br>Components<br>System<br>Components<br>K Passive Headphone<br>Finaned and<br>Demo<br>K Passive Headphone<br>Finaned and<br>Demo<br>K Passive Headphone<br>Finaned and<br>Demo<br>K Passive Headphone<br>Finaned and<br>Demo<br>K Passive Headphone<br>Finaned and<br>Demo<br>K Passive Headphone<br>Finaned and<br>Demo<br>K Passive Headphone<br>Finaned and<br>Finaned and<br>Demo<br>K Passive Headphone<br>K Passive Headphone<br>K Passive Headphone<br>Finaned and<br>Finaned and<br>Finaned                                |
| 5.7 Test 1<br>QC Test<br>Template                                                                                                    | Several QC test tem<br>note or delivered with<br>From QC Version 6.1<br>bution. You may acc<br>gory "Headphones".<br>✓ QC St<br>Name:<br>Template:<br>Subfolder:<br>Find more information<br>In case the QC Start<br>the provided templa<br>templates from them                                        | plate for passive hea<br>th the KLIPPEL softwa<br>L, dedicated headpho<br>ess them via <i>QC Start</i><br>art - Create New Test<br>Headphones/Passive Headphone<br>(root)<br><i>in the QC User Manual</i><br>software (part of QC)<br>te databases with <i>dB</i><br>n.                                                                            | dphones are provided together with this application<br>re.<br>ne test templates are included in the software distri-<br><i>Engineer – Test – New</i> . Navigate to template cate-<br>Passive Headphone<br>Transducer<br>System<br>Components<br>Microphone<br>Headphones<br>K Active Headset<br>K Default (empty)<br>K Passive Headphone (Fast)<br>Section Organizing Projects using QC-Start.<br>Framework) is not available, you may directly work on<br>-Lab. You may create your own object and operation                                                                                                    |
| 5.7 Test 1<br>QC Test<br>Template                                                                                                    | Several QC test tem<br>note or delivered with<br>From QC Version 6.1<br>bution. You may acc<br>gory "Headphones".                                                                                                    | plate for passive hea<br>th the KLIPPEL softwa<br>L, dedicated headpho<br>ess them via QC Start<br>art - Create New Test<br>Headphones/Passive Headphone<br>(root)<br>in the QC User Manual<br>software (part of QC<br>the databases with dB<br>n.<br>L operation or object                                                                        | dphones are provided together with this application<br>re.<br>ne test templates are included in the software distri-<br>Engineer – Test – New Navigate to template cate-<br>Passive Headphone<br>Passive Headphone<br>Passive Headphone<br>Components<br>System<br>Components<br>Microphone<br>Demo<br>K Passive Headphone<br>K Passive Headphone<br>Passive Headphone<br>System<br>Components<br>Passive Headphone<br>Passive Headphone<br>Passive Headphone<br>Passive Headphone<br>F Passive Headphone<br>Passive Headphone<br>F Passive Headphone<br>Passive Headphone<br>F Passive Headphone<br>Passive Headphone<br>F Passive Headphone<br>F F Passive Headphone<br>F F F F F F F F F F F F F F F F F F F                                                                                                     |
| 5.7 Test T<br>QC Test<br>Template                                                                                                    | Several QC test tem<br>note or delivered with<br>From QC Version 6.1<br>bution. You may acc<br>gory "Headphones".                                                                                                    | plate for passive hea<br>th the KLIPPEL softwa<br>L, dedicated headpho<br>ess them via <i>QC Start</i><br>art - Create New Test<br>Headphones\Passive Headphone<br>(root)<br><i>in the QC User Manual</i><br>software (part of QC<br>ite databases with <i>dE</i><br>n.<br>EL operation or object<br>rribution.                                    | dphones are provided together with this application<br>re.<br>ne test templates are included in the software distri-<br><i>Engineer – Test – New</i> . Navigate to template cate-<br>Passive Headphone<br>Bandwidth<br>20 Hz - 20<br>Left & righ<br>Components<br>System<br>Headphone<br>Headphone<br>K Passive Headphone<br>For System<br>Headphones<br>K Active Headset<br>For System<br>Headphones<br>K Active Headphone<br>For System<br>Headphones<br>K Active Headphone<br>For System<br>For System<br>For Sy |
| 5.7 Test 1<br>QC Test<br>Template                                                                                                    | Several QC test tem<br>note or delivered with<br>From QC Version 6.1<br>bution. You may acc<br>gory "Headphones".                                                                                                    | plate for passive hea<br>th the KLIPPEL softwa<br>L, dedicated headpho<br>ess them via <i>QC Start</i><br>art - Create New Test<br>Headphones\Passive Headphone<br>(root)<br><i>in the QC User Manual</i><br>software (part of QC<br>ite databases with <i>dE</i><br>n.<br>L operation or object<br>rribution.<br><i>in the dB-Lab User Manual</i> | dphones are provided together with this application<br>re.<br>ne test templates are included in the software distri-<br><i>Engineer – Test – New</i> . Navigate to template cate-<br>Passive Headphone<br>Bandwidth<br>20 Hz - 20<br>Left & righ<br>Components<br>System<br>Headphone<br>Headphone<br>Headphone<br>K Active Headset<br>K Passive Headphone<br>Framework) is not available, you may directly work on<br>-Lab. You may create your own object and operation<br>templates for headphones may be used, if available<br>ual section Creating and Managing Templates.                                                                                                    |

# 6 Requirements

| 6.1 Exam                               | ple Set                                                                                                    |                                                   |
|----------------------------------------|----------------------------------------------------------------------------------------------------|---------------------------------------------------|
|                                        | The recommended hard- and software components listed in the on Example Set for Headphone Quality Control.                                                                                                    | following paragraph are based                     |
| 6.2 Hardy                              | ware                                                                                                    |                                                   |
| Test Fixture                           | This application note utilizes the G.R.A.S. 45CC headset test<br>fixture dedicated to quality control. Different sets are available<br>with and without ear simulator or artificial mouth.<br>This application note focuses on the following sets distributed<br>by KLIPPEL<br>• <b>G.R.A.S. 45CC-2</b> Set (Item No. 2400-079)<br>• 45CC test fixture<br>• 2x 69CC-2 IEPE Microphone Set<br>• <b>G.R.A.S. 45CC-6</b> Set (Item No. 2400-080):<br>• 45CC test fixture<br>• 2x 69CC-2 IEPE Microphone Set<br>• 45CC test fixture<br>• 2x 69CC-2 IEPE Microphone Set<br>• 44AA Mouth Simulator<br>• Optional extension with RA0039 (IEC 60318-1) ear simu-<br>lator $\rightarrow$ 45CC-4/8<br>Note: See specification A14 – Artificial Ears and Mouths for more<br>information. The information provided in this document can also be<br>applied with other test fixtures.<br>For price sensitive applications, similar custom-made test fixtures can | G.R.A.S. 45CC-6 Set                               |
|                                        | be used.                                                                                                    |                                                   |
| Klippel<br>Analyzer                    | <ul> <li>KA3 – KLIPPEL Analyzer 3 (Item No. 2000-3xx) equipped with         <ul> <li>Laser Card (IEPE mic input)</li> <li>Speaker Card (for passive DUTs)</li> <li>Amplifier Card (for passive DUTs)</li> <li>XLR Card (output for external amplifier or input for headset microphone)</li> </ul> </li> <li>Or         <ul> <li>PA – Production Analyzer (Item No. 4000-100)</li> </ul> </li> <li>Note: in case only acoustical parameters are tested, also 3<sup>rd</sup> party sound cards may be used. QC Stand-alone software is required in this case.</li> </ul>                                                                                                    | KLIPPEL Analyzer 3 (ALSX)                         |
|                                        | Licenses may also be issued for KA3.                                                                                                    |                                                   |
| РС                                     | A Windows PC is required to operate the KLIPPEL software. See separate document <i>KLIPPEL PC Requirements</i> for further information.                                                                                                    |                                                   |
| Components<br>for Passive<br>Headphone | <ul> <li>The following equipment is required for testing passive devices:</li> <li>External amplifier (for use with PA) – e.g. Lake People F388 S (Item No. 2700-011)</li> <li>Custom DUT connection cable (e.g. 2x speakON to 3.5 mm connector)</li> <li>Amplifier cable (mono, bridged)</li> <li>Headset microphone supply adaptor</li> <li>See Preparing Custom Cables and Connectors for more information.</li> </ul>                                                                                                    | Stereo phone connector to<br>mono speakON adaptor |

6 Requirements AN73

| Additional<br>Microphone            | <ul> <li>In order to detect ambient noise corruption or measure noise attenuation by transfer function method, an additional microphone is required.</li> <li>A cost-efficient choice is the MIC 40PP by G.R.A.S (Item No. 2400-330) with <ul> <li>XLR-BNC adaptor for use with KA3 XLR Card (Item No. 2300-102)</li> <li>IEPE Supply IV11-S for use with PA Line input (Item No. 2400-301)</li> </ul> </li> <li>For use with KA3 XLR Card, also a phantom powered microphone, such as <i>MIC255 48V</i> (Item No. 2400-311) can be used.</li> </ul>                                                                                                    | Mic 40PP                                                                                                    |
|-------------------------------------|----------------------------------------------------------------------------------------------------|----------------------------------------------------------------------------------------------------|
| Sound<br>Sources                    | For testing passive or active (ANC) sound attenuation one or<br>better two symmetric broad band sound sources are required.<br>Also, for EoL testing of the headset microphone response, a<br>professional speaker is more suitable than an artificial mouth.<br>Active speakers are connected to the line outputs of the ana-<br>lyzer, while passive speakers can be operated via an external<br>amplifier or <i>KA3 Amplifier Card</i> .<br>KLIPPEL distributes <i>Genelec</i> professional speakers. The com-<br>pact and price-efficient model <b>Genelec 8010A</b> (Item No. 2800-<br>500) is suitable for most EoL applications.<br><i>Please refer to specification A15 – Sound Source</i> .                                   | Genelec 8010                                                                                                    |
| Bluetooth<br>Transmitter            | Testing wireless devices with <i>Bluetooth</i> technology requires a dedicated converter in order to send stimulus signals to the DUT or receive response signals from the integrated microphone(s).<br>The recommended interface device for this application is the <b>MegaSig U980</b> (Art. Nr. 2800-406) distributed by KLIPPEL. This professional, converter with analog stereo inputs and one output is directly connected to the analyzer hardware. Device pairing and codec control is realized by the KLIPPEL software via the provided USB control interface. The hardware set includes adaptors and cables.<br><i>Find more information in AN76 Quality Control of Wireless Devices and specification A6 – Accessories.</i> | MegaSig U980                                                                                                    |
| Output<br>Switcher                  | Testing stereo headphones with integrated microphones for telephony or ANC often requires more than two signal outputs in order to provide test signals to the inputs of the Bluetooth converter and the reference sound sources. An <b>XLR-Out Multiplexer</b> (Item No. 2800-103) is suitable for automated switching between those devices in the test sequence. <i>Refer to specification A8 Multiplexer for more information.</i>                                                                                                    | KLIPPEL MUX                                                                                                    |
| 6.3 Softw                           | vare                                                                                                    |                                                                                                    |
| KLIPPEL QC<br>Software<br>QC in R&D | <ul> <li>QC Standard software (Item No. 4002-010) – includes test to<br/>Alternatives:</li> <li>QC Basic (Item No. 4003-002) for basic stereo headphone<br/>SPL-IMP</li> <li>QC Stand-alone Software (Item No. 4004-500) - plain ac<br/>sound cards (includes the same test tasks as QC Standard, et<br/>dB-Lab 210</li> <li>QC SDL Sound Pressure Task (Item No. 4000 202)</li> </ul>                                                                                                    | rasks: SPL, IMP, SAN, PP,<br>tests – only includes test task<br>coustical tests using 3 <sup>rd</sup> party<br>except for IMP) |
| Framework                           | <ul> <li>QC SPL – Sound Pressure Task (Item No. 4000-263)</li> <li>QC IMP – Impedance Task (Item No. 4000-262) – only for pa<br/>QC SAN – Spectrum Analysis (Item No. 4000-267) - attenuation</li> </ul>                                                                                                    | assive DUTs<br>tion and mic test with noise or                                                                                 |

|                               | custom signals                                                                                                    |
|-------------------------------|----------------------------------------------------------------------------------------------------|
|                               | General restrictions apply compared to QC Standard (see QC User Manual section QC Software in the KLIPPEL R&D Framework).                                                                                                    |
| Optional<br>Add-On<br>Modules | <ul> <li>QC SYN – External Synchronization (for digital or wireless DUTs; Item No. 1001-107)</li> <li>QC PNI – Production Noise Immunity (advanced ambient noise handling; Item No. 1001-107)</li> </ul>                                                                     |
|                               | <ul> <li>QC EQA – Equalization &amp; Alignment (control voltage or SPL; Item No. 4000-245)</li> <li>QC EXD Bluetooth – External Devices (Bluetooth pairing and profile control; Item No. 4000-251) – QC version &gt; 6.4 required foe <i>MegaSig U980</i> control</li> </ul> |
| 6.4 Test E                    | nvironment                                                                                                    |

| Headphone<br>Test      | Optimal sensitivity for rub & buzz testing is provided in a silent test environment providing a low acoustical background noise floor. However, ambient noise corruption in a production environment can be detected ( <i>QC Standard</i> ) and handled ( <i>PNI</i> add-on) reliably using an additional ambient noise microphone. For production tests, additional noise attenuation (test box) is still recommended, especially for open or semi-open headphones with low noise attenuation. |
|------------------------|----------------------------------------------------------------------------------------------------|
| Headset or<br>ANC Test | In case passive or active sound attenuation or a headset microphone shall be tested, an exter-<br>nal sound source is required to provide defined excitation. Any additional noise disturbance<br>may interfere with the measurement. Therefore, a silent or acoustically shielded test environ-<br>ment is highly recommended.                                                                                                    |

# 7 Further Topics

#### 7.1 Applying Frequency Response Correction Curves

In order to simulate standard measurement conditions (e.g. complete ear simulator response at *DRP*, free or diffuse-field correction etc.) or for microphone frequency response correction, the measured frequency response may be adjusted using imported correction curves.

In *Sound Pressure* task, correction curves can be imported using the parameter *Response-EQU*.

Find more information in QC Manual section Response Equalization or Application Note 62.

# 7.2 Evaluating Repeatability

Repeatable results are crucial for a QC test.

#### Sealing and Positioning

For headphones, positioning on the test fixture (affects low frequency response) and leakage (affects mid and high frequency response) are the most common sources of variation. The G.R.A.S. 45CC test fixture provides positioning guides and a plain ear plate without artificial outer ears to reduce those effects. Still, repeatability should be evaluated after finishing the test setup.

This can be done by mounting and testing one device multiple times and comparing the frequency responses. To overlay multiple responses, activate *Limit Calculation Mode*. Alternatively, the *Statistics (STAT)* module may be used for this purpose. It easily visualizes the response data taken from log databases and derived statistical information (mean, standard deviation ...).

# 7 Further Topics AN73

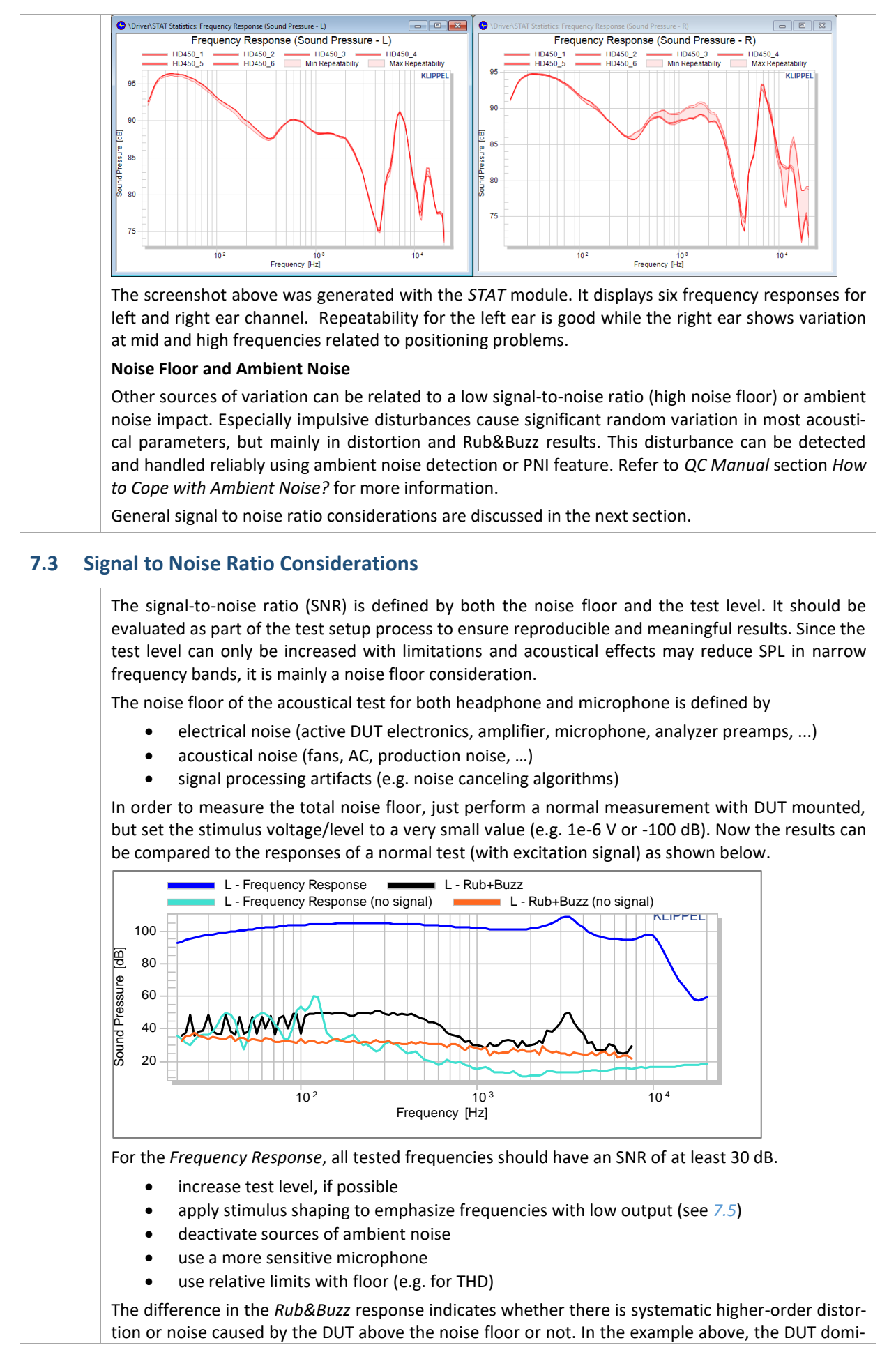

nates the distortion and noise at all (excited) frequencies.

#### 7.4 Measurement of Ambient Noise Attenuation

The ambient noise detection feature (QC Standard) and the *PNI* add-on rely on an external microphone to detect and handle external noise disturbances. For optimal performance, the noise attenuation between the external and the test microphone (e.g. test chamber or headphone ear piece) must be known. Several presets are available and for closed headphones, the standard setting *in Box Enclosure* may be a good first choice.

| Ambient Noise                                            |                                                          |
|----------------------------------------------------------|----------------------------------------------------------|
| Noise Monitoring                                         |                                                          |
| Auto Repeat                                              | 5                                                        |
| - Replace                                                | Corrupted                                                |
|                                                          |                                                          |
| Microphone                                               | in Box Enclosure 🗸                                       |
| Microphone<br>Customization                              | in Box Enclosure 🔍<br>in Free Air                        |
| Microphone<br>Customization<br>Customizations            | in Box Enclosure V<br>in Free Air<br>in Reverberant Room |
| Microphone<br>Customization<br>Customizations<br>Display | in Box Enclosure                                         |

However, entering the exact passive attenuation of the head-

phone on the test fixture over frequency (*Custom Attenuation*) is preferable for optimal performance. Refer to *QC Manual* sections *How to Cope with Ambient Noise?* and *How to Measure Box Attenuation?* for more information.

# 7.5 Adjusting Target SPL and Sound Source Equalization

There are different scenarios where it is necessary to adjust playback level or frequency response to a certain target value or curve, such as

- Controlling playback test level (e.g. 94 dB at 1 kHz),
- Sound source (mouth simulator) equalization for microphone test or
- Adjusting test level of digital devices with no analog input.

The optional *Equalization & Alignment (EQA)* task meets those requirements.

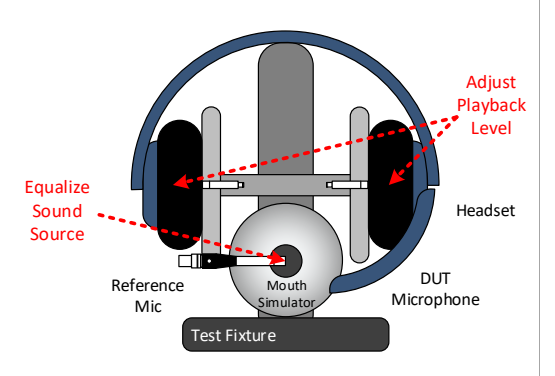

It adjusts stimulus voltage/level and *Level Profile* (vs. frequency) in order to meet the target single tone or frequency response automatically. Also assisted manual adjustment is supported (e.g. for manual volume control). The resulting setting can be imported seamlessly into the measurement tasks in the test sequence. The alignment step can be part of the test sequence or an independent off-line operation. See *EQA User Manual* for more information.

#### 7.6 Frequency Response: Level Normalization & Floating Limits

For digital headphones with no analog input, it is more difficult to ensure that the playback level of the device is always identical for every tested unit. In order to test the frequency response neglecting the influence of the playback level, dedicated limit modes are available in *Limit Calculation* Mode, Using the mode "to Love" the limit curves

| L - Frequency Response |            |  |
|------------------------|------------|--|
| Alignment              | Off 🗸 🗸    |  |
| Calculation            | Off        |  |
| Shift Mask             | to Level   |  |
| Imported Meas          | best fit 😼 |  |

in *Limit Calculation Mode*. Using the mode "to Level", the limit curves are shifted by the change of average level relative to the reference measurement(s).

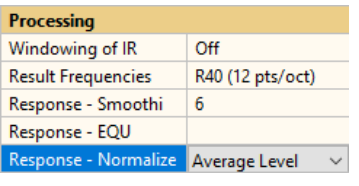

The response normalization mode "Average level" fits well to this limit mode and results in a normalized view as shown below. Find more information in *QC User Manual*.

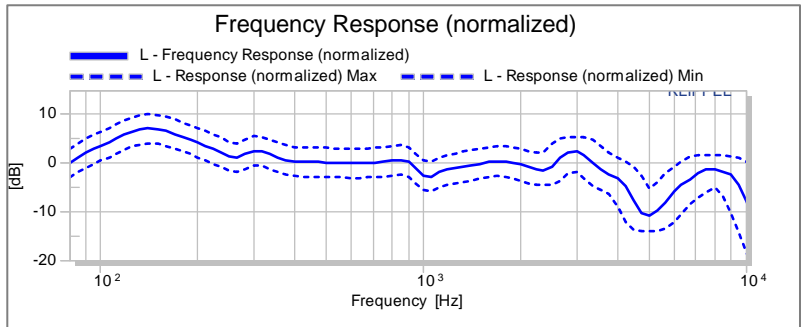

#### 7.7 Basic Acoustical Test Using Sound Card

For plain acoustical tests, a KLIPPEL analyzer is not necessarily required. The *QC Stand-alone Software* version may be used instead together with a  $3^{rd}$  party audio interface (e.g. external USB sound card).

The sketch below shows the test setup for a passive headphone. The prepolarized microphones as part the test fixture may be adapted to 48 V supply using a dedicated BNC (male) – XLR (male) adaptor.

For more information, refer to *QC User Manual* section *Setup with Audio Interface (QC Stand-alone Software).* 

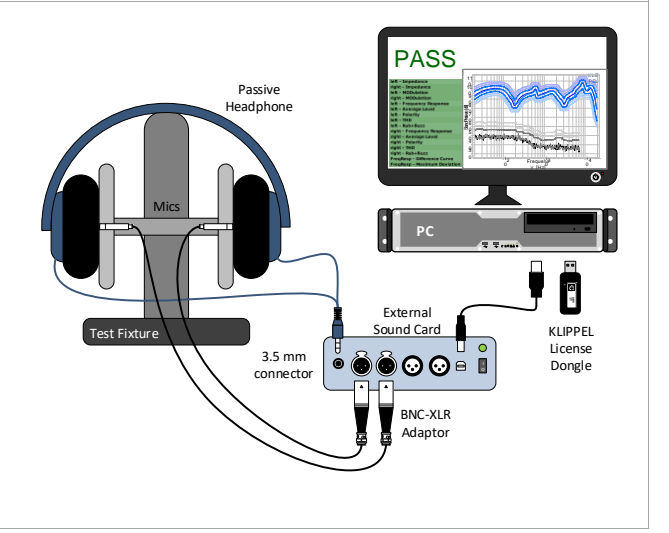

#### 7.8 Open Loop Tests (Asynchronous Playback)

In some cases, it is not possible to connect digital headphones or headsets directly to the host PC (open loop setup).

The SYN module allows exporting the synchronization signal and test stimulus to a WAVE file that may be played back by an independent device (e.g. smartphone). The test waits until the synchronization signal is played back through the DUT. Alternatively, response files may be imported to the QC software, e.g. for testing the headset microphone in an open loop setup.

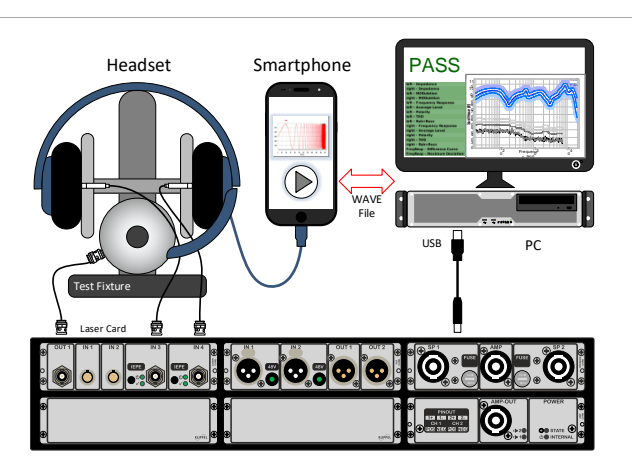

#### 7.9 Test Speed Optimization: Signal Data Sharing

In a stereo test sequence, up to four individual measurements are performed (sound pressure and impedance tested for left and right channel). This may be accelerated by using the same stimulus for sound pressure and impedance test (SPL+IMP Task) while still testing every headphone channel individually. From QC version 6.1, up to 8 channels can be recorded simultaneously using the KA3 hardware. This allows measuring both channels with just one test signal played back on both channels simultaneously. Since most QC Tasks do

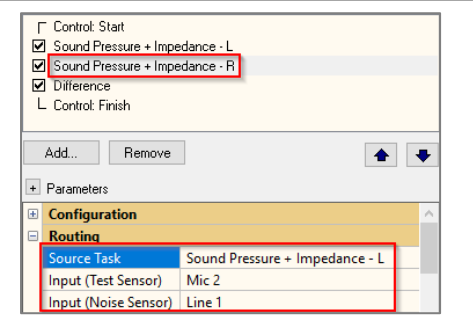

not support this number of channels, input signal data sharing feature is provided, where the *Task* defines the test signal and records all requested channels and distributes the recorded signals to other receiving tasks.

The screenshot shows the setting for the *Passive Headphone (Fast)* test template. The first task acts as the signal source for the second task that only defines the requested input routing. Make sure that the output routing (global or source task) ensures signal playback on both left and right channel. For more information see *QC User Manual*.

The simultaneous measurement also implies certain drawbacks that should be considered. Potential crosstalk might affect the results of the individual channels. Also, wrong wiring (swapped left and right channel signal line) cannot be detected.

#### 7.10 Manual Sweep Diagnostics

Especially for digital or wireless devices, the signal chain from the signal source to the microphone inputs may be quite complex. During setup phase, a live scope is a helpful tool to check the signal outputs and inputs as well as SPL at certain frequencies.

The *Manual Sweep* feature provides an interactive sine tone generator and input signal scope including spectrum, waveform (total SPL and *Rub&Buzz*) and single value characteristics. The feature can be used if any sweep-based measurement task is used in the test sequence.

The optional *Manual Sweep Controller* allows controlling frequency and level intuitively. In addition, the sound pressure signal of the headphone mounted on the test fixture may be monitored in parallel easily via the PC sound card. For more information, refer to *QC User Manual* sections *Manual Sweep* and *Live-Monitoring of microphone signal*.

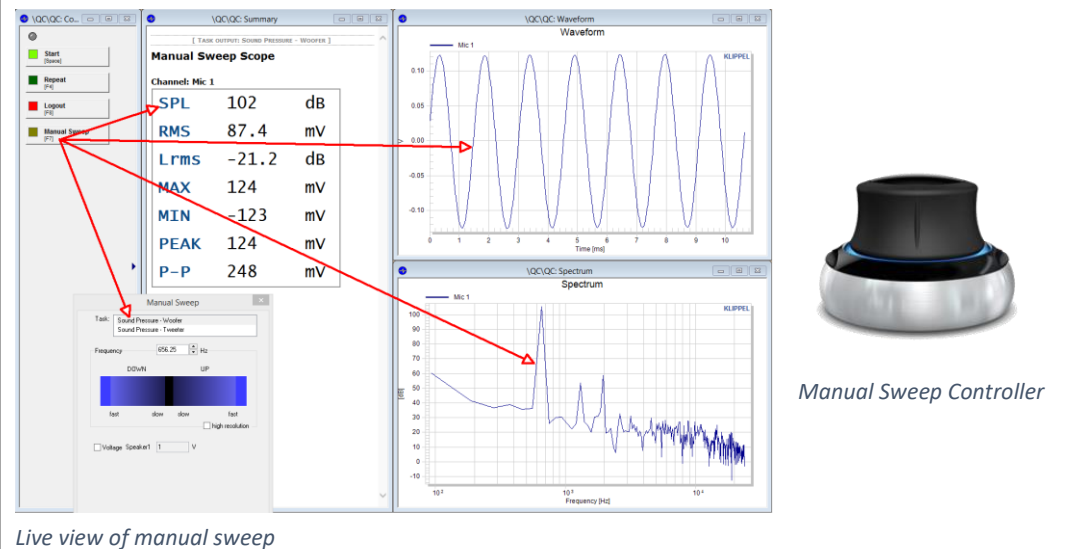

#### 7.11 Matching Optimal Transducer Pairs Before Assembly

For high-end and audiometry headphones it is desirable to ensure optimal spectral balance between left and right channel. To ensure this, the channel difference of the frequency response is tested in the provided headphone test templates.

However, it is much more efficient and economical to match optimal pairs before assembly. The *Match Speaker Tool (MSP)* is dedicated to matching optimal pairs from a pool of KLIPPEL QC driver test log data. Different pairing algorithms are available in order to find the best matching pairs or the maximal number

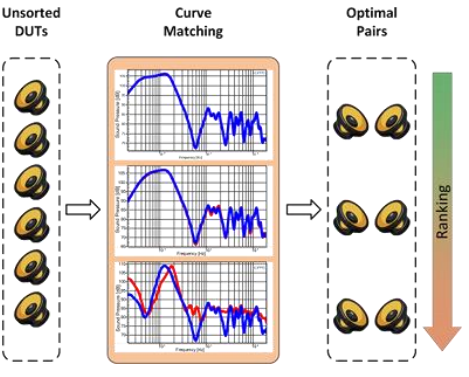

of pairs. Weighting functions and deviation limits provide a customizable solution to yield the optimal audio quality from your production.

# 8 References

| 8.1 | Manuals | <ul> <li>G.R.A.S. 45CC Instruction Manual</li> <li>QC User Manual</li> <li>SYN User Manual</li> <li>EQA User Manual</li> <li>EXD User Manual</li> <li>PNI User Manual</li> <li>Other Manual</li> </ul> |  |
|-----|---------|----------------------------------------------------------------------------------------------------|--|
|     |         | SAN User Manual                                                                                                    |  |
|     |         | QC Feature Library Manual                                                                                                    |  |

|     |                   | dB-Lab User Manual                                                                       |  |
|-----|-------------------|------------------------------------------------------------------------------------------|--|
|     |                   | Hardware Manual                                                                          |  |
|     |                   | Multiplexer User Manual                                                                  |  |
|     |                   | Softwara                                                                                 |  |
| 8.2 | Specifications    |                                                                                          |  |
|     |                   | <ul> <li><u>C3 - QC Set</u></li> <li>S21 - OC PNI – Production Noise Immunity</li> </ul> |  |
|     |                   | $\frac{521 - QC FNI - Froduction Noise minimizing}{521 - QC FVD - Extornal Devices}$     |  |
|     |                   | <u>SS1 - QC EXD - External Synchronization</u>                                           |  |
|     |                   | • <u>332 - QC STN - External Synchronization</u>                                         |  |
|     |                   | <u>533 - QC EQA – Equalization &amp; Alignment</u>                                       |  |
|     |                   | S30 - QC Fedlure Libraries                                                               |  |
|     |                   | • <u>548 - Statistics</u>                                                                |  |
|     |                   | <u>555 – QC PP – Post Processing</u>                                                     |  |
|     |                   | <u>S65 - QC SAN - Spectrum Analysis</u>                                                  |  |
|     |                   | Hardware                                                                                 |  |
|     |                   | • <u>A4 - Microphones</u>                                                                |  |
|     |                   | Ab – Accessories for the KLIPPEL Analyzer System                                         |  |
|     |                   | • <u>A8 - Multiplexer</u>                                                                |  |
|     |                   | • <u>A14 - Artificial Ears &amp; Mouths</u>                                              |  |
|     |                   | A15 – Sound Sources                                                                      |  |
|     |                   | • <u>H3 - Klippel Analyzer 3</u>                                                         |  |
|     |                   | • H6 – Amplitier Card                                                                    |  |
|     |                   | • H/ – Laser card                                                                        |  |
|     |                   | O H8 – Speaker Card                                                                      |  |
|     |                   | O H9 – XLK Card                                                                          |  |
|     |                   | • <u>H4 – QC Production Analyzer</u>                                                     |  |
|     |                   |                                                                                          |  |
|     |                   | KLIPPEL QC PC Requirements                                                               |  |
|     |                   | KLIPPEL Amplifier Requirements                                                           |  |
| 83  | Example Set       | • Example Set for Headphone Quality Control                                              |  |
| 0.5 | Example Set       |                                                                                          |  |
|     |                   | IEC 60268-7, Sound system equipment, Part 7: Headphones and earphones                    |  |
| 8.4 | Standards         | • IEC 60318-1, Electroacoustics - Simulators of human head and ear - Part 1:             |  |
|     |                   | Ear simulator for the measurement of supra-aural and circum-aural ear-                   |  |
|     |                   | phones                                                                                   |  |
|     |                   | • IEEE Std 269-2010 - IEEE Standard Methods for Measuring Transmission                   |  |
|     |                   | Performance of Analog and Digital Telephone Sets, Handsets, and Headsets                 |  |
|     |                   | • ITU-T P.581 Use of head and torso simulator for hands-free and handset                 |  |
|     |                   | terminal testing                                                                         |  |
|     |                   | • ISO 4869-3 Acoustics - Hearing protectors - Part 3: Measurement of inser-              |  |
|     |                   | tion loss of ear-muff type protectors using an acoustic test fixture.                    |  |
|     |                   | • BS EN 50332                                                                            |  |
| 0 5 | Application Notes | AN62 - QC On-line Input Equalization                                                     |  |
| 0.0 | Application Notes | AN72 - Testing Wireless Audio Devices                                                    |  |
|     |                   | AN76 - QC Testing of Wireless Audio Devices                                              |  |
|     |                   | All KLIPPEL application notes can be downloaded from our <u>website</u> .                |  |
| 0 6 | Related Products  | <u>MSP - Match Speaker Tool</u>                                                          |  |
| 8.6 |                   | <u>QC MSC - Motor &amp; Suspension Check</u>                                             |  |
|     |                   | <u>QC BAC - Balanced Armature Check</u>                                                  |  |
|     |                   | <u>TRF - Transfer Function Measurement</u>                                               |  |
|     |                   | <u>MSPM - Micro Suspension Part Measurement</u>                                          |  |
|     |                   | <u>RMA – Rocking Mode Analysis</u>                                                       |  |
|     |                   | Find more related modules in the <u>applications section</u> of our website.             |  |

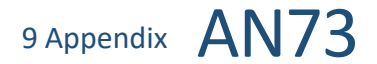

# 9 Appendix

#### 9.1 Custom Cables for Passive Headphones

Since most passive headphones have a common ground for left and right channels, it is required to use customized cables (not provided by KLIPPEL) to connect the DUT to the analyzer and also between amplifier output and analyzer.

Especially when using class D amplifiers (like the KA3 Amp Card), it is important to avoid connecting the grounds of the two amplifier output channels. This would be the case when using the standard stereo amplifier connection cable (with four wires). For this reason, it is recommended to use only one amplifier channel.

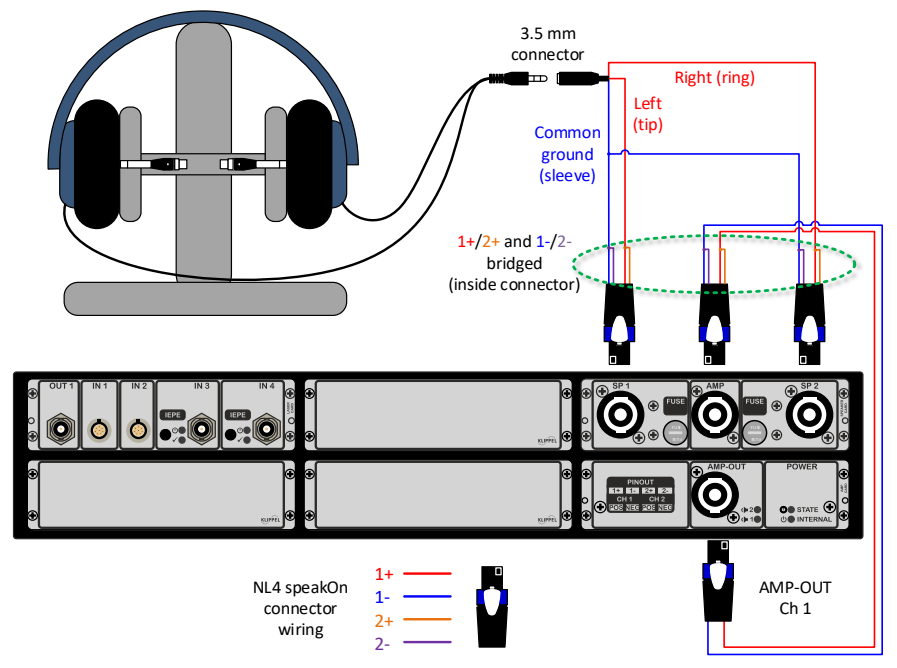

For a stereo amp with LN4 *speakON* output connector (KA3 Amp Card) this is achieved by using only 1+ and 1wire and bridging the corresponding pins with 2+ and 2- on the <u>analyzer input side</u> (*Speaker Card AMP* input or Production Analyzer AMPLIFIER input). Both speaker output channels are then operated with the identical amplifier channel. Please always make sure that the cable is used with correct orientation to prevent amplifier damage (KA3 Amplifier Card is self-protecting).

The outputs of the *Speaker Card* (or the *Speaker* outputs of the *Production Analyzer*) also use four wires per channel for accurate impedance testing (force lines 1+/1- and voltage sense lines 2+/2-). Since the transducer terminals are not accessible for optimal four wire impedance measurement (due to the headphone cable), you may connect force and sense lines (1+ with 2+ and 1- with 2-) directly inside the *speakON* connectors. For typical headphone impedances, the error introduced by the cable is negligible or may be considered as a static offset.

# 9.2 Power Supply Adaptor for Headset Electret Microphone

A simple approach for adapting the 48 V power supply as provided by KA3 XLR Card to a lower supply voltage (e.g. 4 V) for a simple electret condenser microphone of a multi-media headset is given by the circuit diagram below. It may be integrated directly in the adaptor plug (e.g. 3.5 mm jack to XLR male plug).

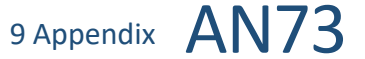

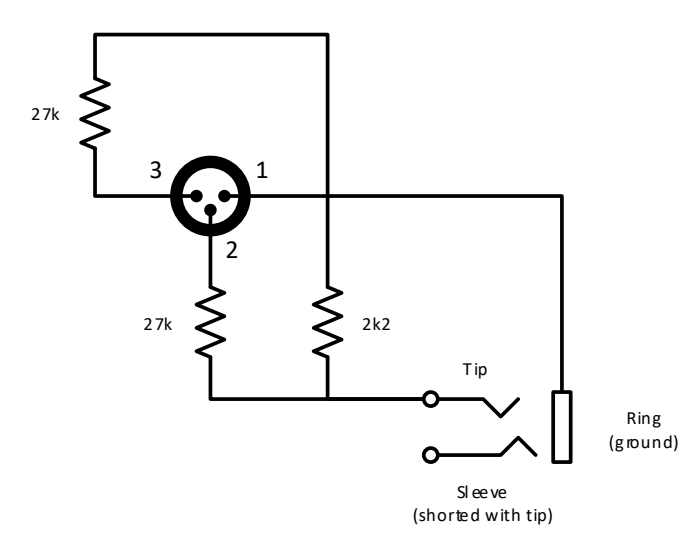

**Note:** This circuit assumes that the microphone is wired in a way that tip and ring contacts are shorted in the microphone.

Reference:

http://www.epanorama.net/newepa/2014/06/30/pc-microphone-phantom-powering-improvements/

Find explanations for symbols at: http://www.klippel.de/know-how/literature.html Last updated: July 02, 2020

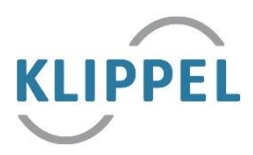